# Analisis dan Perancangan Sistem Aplikasi E-JKNCEKAT untuk Layanan Pengajuan Kepesertaan BPJS Kesehatan Bagi Warga Kota Malang LAPORAN PRAKTIK KERJA BIDANG TEKNOLOGI INFORMASI

Untuk Memenuhi Tugas Praktik Kerja Bidang Teknologi Informasi

> Oleh: DAVID FATHURRAHMAN NIM 20.51.0003

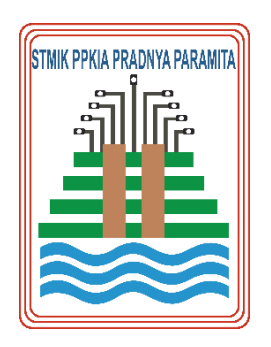

## PROGRAM STUDI S1 – SISTEM INFORMASI

## KEMENTERIAN PENDIDIKAN DAN KEBUDAYAAN SEKOLAH TINGGI MANAJEMEN INFORMATIKA DAN KOMPUTER PPKIA PRADNYA PAARAMITA MALANG

2023

## LEMBAR PERSETUJUAN

# Analisis dan Perancangan Sistem Aplikasi E-JKNCEKAT untuk Layanan Pengajuan Kepesertaan BPJS Kesehatan Bagi Warga Kota Malang

Oleh: David Fathurrahman 20.51.0003

Telah disetujui oleh pembimbing untuk diujikan Pada tanggal 26 September 2023

Menyetujui,

Komisi Pembimbing Dosen Pembimbing PKTI

Dr. Weda Adistianaya Dewa, S.Kom., MMSI

NIK 14.02.25.003

Mengetahui, Ketua Program Sfudi-Şistem Informasi C Itsalina, S.Kom., MMSI Dr. Dwi Safiroh NIK 00.12.01.016

### LEMBAR PENGESAHAN

Analisis dan Perancangan Sistem Aplikasi E-JKNCEKAT untuk Layanan Pengajuan Kepesertaan BPJS Kesehatan Bagi Warga Kota Malang

Oleh:

David Fathurrahman 20.51.0003

Telah disetujui oleh pembimbing untuk diujikan Pada tanggal 26 September 2023

Dewan Penguji,

Dr. Weda Adistianaya Dewa, S.Kom., MMSI

NIK 14.02.25.003

Mengetahui, Ketua Program Studi Sistem Informasi Dr. Dwi Safiroh Utsalina, S.Kom., MMSI

NIK 00.12.01.016

## PERNYATAAN ORISINALITAS LAPORAN PKTI

Saya menyatakan dengan sebenar-benarnya bahwa sepanjang sepengetahuan saya dalam Naskah LAPORAN PRAKTIK KERJA BIDANG TEKNOLOGI INFORMASI ini tidak terdapat karya ilmiah yang pernah diajukan oleh orang lain untuk memperoleh gelar akademik di suatu Perguruan Tinggi, dan tidak terdapat karya atau pendapat yang pernah ditulis atau diterbitkan oleh orang lain, kecuali yang secara tertulis di kutip dalam naskah ini disebutkan dalam sumber kutipan dan daftar Pustaka. Pernyataan ini dibuat dengan penuh kesadaran dan rasa tanggung jawab serta bersedia memikul segala resiko jika pernyataan diatas tidak benar.

Malang, 26 September 2023

Mahasiswa In

David Fathurrahman 20.51.0003

## RINGKASAN

Dinas Komunikasi dan Informatika (Diskominfo) merupakan sebuah entitas pemerintah yang bertanggung jawab atas pengembangan, pengelolaan, dan pengawasan berbagai aspek terkait komunikasi dan teknologi informasi di suatu wilayah. Begitu pula di Kota Malang terdapat Dinas Komunikasi dan Informatika yang berlokasi di Perkantoran Terpadu Pemerintah Kota Malang, Gedung A Lantai 4, Jl. Mayjen Sungkono, Arjowinangun, Kec. Kedungkandang, Kota Malang, Jawa Timur. Fokus utama dinas ini adalah memfasilitasi komunikasi serta mengelola teknologi informasi guna mendukung kemajuan dan pelayanan publik.

Diskominfo Bidang Aplikasi Informatika berkolaborasi dengan BPJS Kota Malang untuk membuat Aplikasi E-JKN Cekat kota malang yang berfungsi untuk pengajuan pendaftaran keikutsertaan dan penonaktifan BPJS Kota Malang. Dengan adanya aplikasi tersebut warga hanya perlu memberikan data yang di butuhkan untuk mendaftarkan keikutsetaan BPJS ke kelurahan terdekat sehingga bisa di proses lebih lanjut oleh Kelurahan Mengunakan Aplikasi E-JKN Cekat tanpa harus ke dinas yang terkait.

Kontribusi penulis dalam pengembangan aplikasi E-JKN Cekat yaitu membuat dokumen analisis kebutuhan dan dokumen perancangan sistem. Dokumentasi hasil kontribusi penulis akan menjadi pedoman bagi tim pengembangan dalam membangun sistem yang lebih baik lagi di masa depan

### **KATA PENGANTAR**

Puji dan Syukur penulis panjatkan kepada Allah SWT yang senantiasa melimpahkan rahmat dan hidayah sehingga penulis dapat menyelesaikan Laporan Praktik Kerja Bidang Teknologi Informasi (PKTI) yang berjudul "Analisis dan Perancangan Sistem Aplikasi E-JKNCEKAT untuk Layanan Pengajuan Kepesertaan BPJS Kesehatan Bagi Warga Kota Malang" dengan lancar dan tepat waktu.

Dalam menyelesaikan laporan PKTI ini, tentunya tidak akan berjalan lancar tanpa adanya bantuan dari berbagai pihak. Pada kesempatan kali ini izinkan penulis mengucap banyak terima kasih kepada:

- 1. Allah SWT, atas rahmat dan karunia-Nya PKTI ini dapat terselesaikan.
- Bapak Dr. Tubagus M. Akhriza., S.Si., MMSI., Ph.D selaku Ketua STMIK PPKIA Pradnya Paramita Malang
- Ibu Dwi Safiroh Utsalina, S.Kom., MMSI selaku Kepala Program Studi S1 Sistem Informasi STMIK PPKIA Pradnya Paramita Malang
- Bapak Dr. Weda Adistianaya Dewa, S.Kom., MMSI selaku dosen pembimbing Praktik Kerja Teknologi Informasi
- 5. Bapak Pandu Zanuar Sulistyo, ST selaku kepala bidang Aplikasi informatika
- 6. Bapak Nugraha Tri Utama, S. Kom dan Ibu Nurlila Yulvia Chesarani, S. Kom selaku pembimbing lapangan PKTI
- 7. Orang tua penulis yang selalu memberi dukungan baik secara moril maupun materiil.

Dalam menyusun Laporan Praktik Kerja Teknologi Informasi (PKTI) ini, penulis menyadari bahwa masih jauh dari kata sempurnya. Untuk itu penulis mengharapkan adanya kritik dan saran yang membangun untuk kesempurnaan laporan. Semoga laporan PKTI ini dapat berguna dan bermanfaat bagi pembaca dan menambah wawasan bagi kita semua

## **DAFTAR ISI**

| LEMBA    | R PERSETUJUANi                                  |
|----------|-------------------------------------------------|
| LEMBA    | R PENGESAHANii                                  |
| PERNY    | ATAAN ORISINALITAS LAPORAN PKTIiii              |
| RINGK    | ASANiv                                          |
| KATA P   | ENGANTARv                                       |
| DAFTA    | R ISI vi                                        |
| DAFTA    | R TABEL viii                                    |
| DAFTA    | R GAMBARix                                      |
| DAFTA    | R LAMPIRANx                                     |
| BAB I P  | ENDAHULUAN1                                     |
| 1.1      | Latar Belakang1                                 |
| 1.2      | Tujuan PKTI1                                    |
| 1.3      | Kontribusi PKTI1                                |
| 1.4      | Lingkup Kerja2                                  |
| BAB II ( | DBJEK PKTI3                                     |
| 2.1      | Tinjauan Umum                                   |
| 2.1.     | 1 Dinas Komunikasi dan Informatika Kota Malang3 |
| 2.1.     | 2 Lokasi                                        |
| 2.1.     | 3 Visi dan Misi4                                |
| 2.1.     | 4 Struktur Organisasi5                          |
| 2.2      | Divisi Kerja6                                   |
| 2.3      | Tugas dan Fungsi6                               |
| BAB III  | KEGIATAN PKTI8                                  |
| 3.1      | Pekerjaan dan Target PKTI8                      |
| 3.2      | Pelaksanaan Pekerjaan PKTI9                     |
| 3.3      | Hasil Pekerjaan PKTI10                          |
| 3.3.     | 1 Analisis Kebutuhan10                          |
| 3.3.     | 2 Perancangan Sistem Aplikasi E-JKN CEKAT31     |
| BAB IV   | PENUTUP                                         |
| 4.1      | Kesimpulan65                                    |

| 4.2 | Saran | 65 |
|-----|-------|----|
|-----|-------|----|

## DAFTAR TABEL

| Tabel 3 . 1 Aktivitas Kegiatan PKTI                         | 8  |
|-------------------------------------------------------------|----|
| Tabel 3 . 2 Rincian Pekerjaan PKTI                          | 9  |
| Tabel 3 . 3 Identifikasi Pengguna                           | 11 |
| Tabel 3 . 4 Identifikasi Kebutuhan Pengguna                 | 13 |
| Tabel 3 . 5 Identifikasi Fitur                              | 19 |
| Tabel 3 . 6 Kebutuhan Fungsional                            | 25 |
| Tabel 3 . 7 Kebutuhan Non-Fungional                         | 31 |
| Tabel 3 . 8 Skenario Use Case Login Pada Kelurahan          | 32 |
| Tabel 3 . 9 Skenario Use Case Mengajukan Kepesertaan JKN    | 33 |
| Tabel 3 . 10 Scenario Use Case Mengajukan Ulang JKN         | 34 |
| Tabel 3 . 11 Skenario Use Case Menonaktifan Kepesertaan JKN | 35 |
| Tabel 3 . 12 Skenario Use Case Cek Data Pengajuan           | 36 |
| Tabel 3 . 13 Skenario Use Case Login Pada Dispendukcapil    | 36 |
| Tabel 3 . 14 Skenario Use Case Cek Data Pengajuan           | 37 |
| Tabel 3 . 15 Skenario Use Case Login Disnaker               | 38 |
| Tabel 3 . 16 Skenario Use Case Verifikasi Data              | 39 |
| Tabel 3 . 17 Skenario Use Case Cek Laporan PHK              | 40 |
| Tabel 3 . 18 Skenario Use Case Login Dinsos                 | 40 |
| Tabel 3 . 19 Skenario Use Case Verifikasi Data              | 41 |
| Tabel 3 . 20 Skenario Use Case Cek Laporan DTKS             | 42 |
| Tabel 3 . 21 Skenario Use Case Laporan Diterima BPJS        | 43 |
| Tabel 3 . 22 Skenario Use Case Laporan Diterima BPJS        | 44 |
| Tabel 3 . 23 Skenario Use Case Verifikasi Data              | 45 |
| Tabel 3 . 24 Skenario Use Case Cek Laporan Pengajuan        | 46 |
| Tabel 3 . 25 Skenario Use Case Cek Surat Pengajuan          | 46 |
| Tabel 3 . 26 Skenario Use Case Login Kadinkes               | 47 |
| Tabel 3 . 27 Skenario Use Case Tanda Tangan Pengajuan       | 48 |
| Tabel 3 . 28 Skenario Use Case Login BPJS                   | 49 |
| Tabel 3 . 29 Skenario Use Case Verifikasi Data              | 50 |
| Tabel 3 . 30 Skenario Use Case Cek Surat Masuk              | 50 |

## DAFTAR GAMBAR

| Gambar 2 . 1 Maps Dinas Komunikasi dan Informatika Kota Malang | 3 |
|----------------------------------------------------------------|---|
| Gambar 2 . 2 Struktur Organisasi Diskominfo Kota Malang        | 5 |

| Gambar 3 . 1 Gambar Use Case Diagram                     | 32 |
|----------------------------------------------------------|----|
| Gambar 3 . 2 Gambar Sequence Diagram Login               | 51 |
| Gambar 3 . 3 Sequence Diagram Mengajukan Kepesertaan     | 52 |
| Gambar 3 . 4 Sequence Diagram Mengajukan Ulang JKN       | 52 |
| Gambar 3 . 5 Sequence Diagram Menonaktifkan Kepesertaan  | 53 |
| Gambar 3 . 6 Sequence Diagram Cek Data Pengajuan         | 53 |
| Gambar 3 . 7 Sequence Diagram Logout pada Kelurahan      | 54 |
| Gambar 3 . 8 Sequence Diagram Login pada Dispendukcapil  | 54 |
| Gambar 3 . 9 Sequence Diagram Cek Data Pengajuan         | 55 |
| Gambar 3 . 10 Sequence Diagram Logout                    | 55 |
| Gambar 3 . 11 Sequence Diagram Login                     | 56 |
| Gambar 3 . 12 Sequence Diagram Cek Laporan PHK           | 56 |
| Gambar 3 . 13 Sequence Diagram Logout                    | 57 |
| Gambar 3 . 14 Sequence Diagram Login                     | 57 |
| Gambar 3 . 15 Sequence Diagram Cek Laporan DTKS          | 58 |
| Gambar 3 . 16 Sequence Diagram Cek Laporan Diterima BPJS | 58 |
| Gambar 3 . 17 Sequence Diagram Logout                    | 59 |
| Gambar 3 . 18 Sequence Diagram Login                     | 59 |
| Gambar 3 . 19 Sequence Diagram Cek Laporan Pengajuan     | 60 |
| Gambar 3 . 20 Sequence Diagram Cek Surat Pengajuan       | 60 |
| Gambar 3 . 21 Sequence Diagram Logout                    | 61 |
| Gambar 3 . 22 Sequence Diagram Login                     | 61 |
| Gambar 3 . 23 Sequence Diagram Tanda Tangan Surat        | 62 |
| Gambar 3 . 24 Sequence Diagram Logout                    | 62 |
| Gambar 3 . 25 Sequence Diagram Login                     | 63 |
| Gambar 3 . 26 Sequence Diagram Cek Surat Masuk           | 63 |
| Gambar 3 . 27 Sequence Diagram Logout                    | 64 |

## DAFTAR LAMPIRAN

- 1. CV Mahasiswa
- 2. Surat jawaban dari perusahaan/instansi tempat PKTI
- 3. Sertifikat PKTI
- 4. Activity Control
- 5. Form PKTI
- 6. Dokumentasi

## BAB I PENDAHULUAN

#### **1.1 Latar Belakang**

Dinas Komunikasi dan Informatika Kota Malang (Diskominfo) merupakan salah satu instansi pemerintah yang memiliki tanggung jawab untuk mengelola, mengembangkan, dan mengawasi semua Aplikasi dan teknologi yang digunakan oleh Pemerintah Kota Malang. Salah satu bidang dalam Diskominfo yaitu Bidang Aplikasi Informatika.

Salah satu Aplikasi yang dibuat oleh bidang tersebut adalah Aplikasi Elektronik Jaminan Kesehatan Nasional Cepat, Efektif, dan Akurat (E-JKN CEKAT ). Aplikasi ini bertujuan untuk memfasilitasi pendaftran keikutsertaan dan penonaktifan BPJS di Kota Malang. Aplikasi E-JKN CEKAT memiliki fitur seperti pendaftataran pengajuan BPJS, pengajuan penonaktifan BPJS dan memiliki rincian kompleks. Namun, disadari bahwa yang dalam pengembangannya terdapat kekurangan berupa ketiadaan dokumentasi perancangan dan analisis kebutuhan sistem yang diperlukan untuk memandu pengembangan Aplikasi E-JKN CEKAT di Kota Malang. Untuk menyelesaikan permasalahan tersebut, penulis diberi tugas oleh pihak Diskominfo untuk menyusun dokumen perancangan dan analisis sistemnya.

#### 1.2 Tujuan PKTI

Kegitan PKTI yang dilaksanakan di Diskominfo Kota Malang ini bertujuan untuk membuat dokumentasi analisis dan perancangan sistem E-JKN CEKAT Malang.

#### **1.3 Kontribusi PKTI**

Adapun kontribusi dari Praktik Kerja Bidang Teknologi Informasi Informasi ini antara lain :

- Membantu instansi membuat dokumen analisis sistem Aplikasi E-JKN CEKAT Kota Malang
- Membantu instansi membuat dokumen perancangan sistem Aplikasi E-JKN CEKAT Kota Malang

#### 1.4 Lingkup Kerja

Dinas Komunikasi dan Informatika Kota Malang memiliki beberapa bidang. Lingkup kerja penulis berada di Bidang Aplikasi Informatika. Tugas yang diberikan kepada penulis di bidang tersebut yaitu membuat dokumentasi analisis kebutuhan dan perancangan sistem Aplikasi E-JKN CEKAT KOTA MALANG.

## BAB II

### **OBEJK PKTI**

### 2.1 Tinjauan Umum

Bagian ini berisi penjelasan singkat mengenai Dinas Komunikasi dan Informatika Kota Malang, visi dan misi, serta struktur organisasi Diskominfo Kota Malang.

#### 2.1.1 Dinas Komunikasi dan Informatika Kota Malang

Dinas Komunikasi dan Informatika Kota Malang merupakan sebuah entitas pemerintah yang bertanggung jawab atas pengembangan, pengelolaan, dan pengawasan berbagai aspek terkait komunikasi dan teknologi informasi di Kota Malang.

#### 2.1.2 Lokasi

Diskominfo Kota Malang berlokasi di Perkantoran Terpadu Pemerintah Kota Malang, Gedung A Lantai 4, Jl. Mayjen Sungkono, Arjowinangun, Kec. Kedungkandang, Kota Malang, Jawa Timur. Pada Gambar 2.1 sebagai berikut.

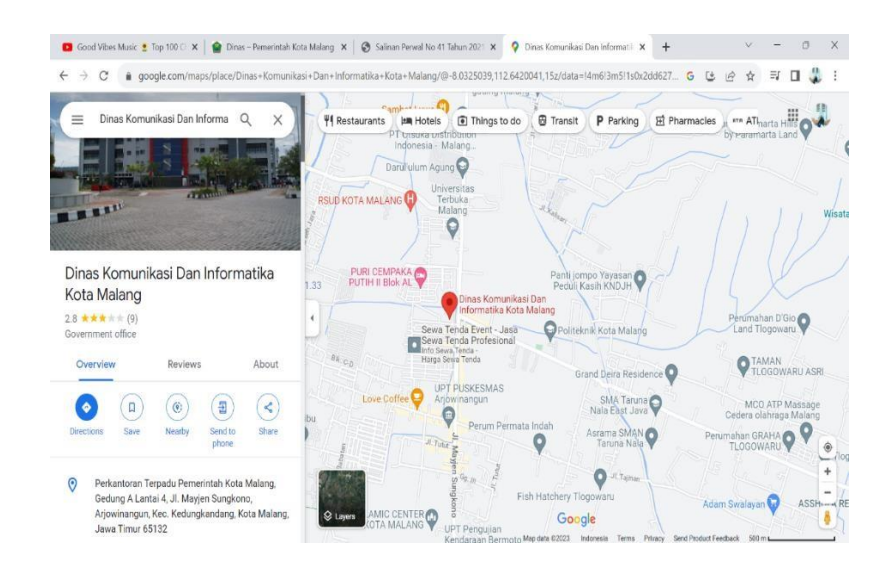

Gambar 2. 1 Maps Dinas Komunikasi dan Informatika Kota Malang

#### 2.1.3 Visi dan Misi

Diskominfo Kota Malang memiliki visi yaitu informative yang memiliki arti inovaif, fleksibel, original, maju, terukur, integritas dan factual.

Adapun misi dari Diskominfo Kota Malang, antara lain:

- Terwujudnya birokrasi pelayanan komunikasi dan informatika yang memiliki integritas moral yang tinggi
- b. Pengoptimalan sistem pelayanan kepemerintahan berbasis egovernance yang terintegrasi
- c. Meningkatnya kebutuhan informasi layanan kepada masyarakat dengan karakter komunikasi yang lancar serta informasi yang akurat dalam rangka meningkatnya kapasitas pelayanan publik yang nantinya harus bisa dipertanggung jawabkan
- d. Meningkatnya pengelolaan pemberdayaan masyarakat serta pengembangan kemitraan
- e. Lembaga komunikasi dalam menyebarkan layanan informasi publik yang berbasis kearifan lokal dan terwujudnya profesionalisme pelayanan dalam pos dan telekomunikasi.

(Sumber: Diskominfo, 2023)

#### 2.1.4 Struktur Organisasi

Struktur organisasi Diskominfo Kota Malang terlihat Gambar 2.2 sebagai berikut :

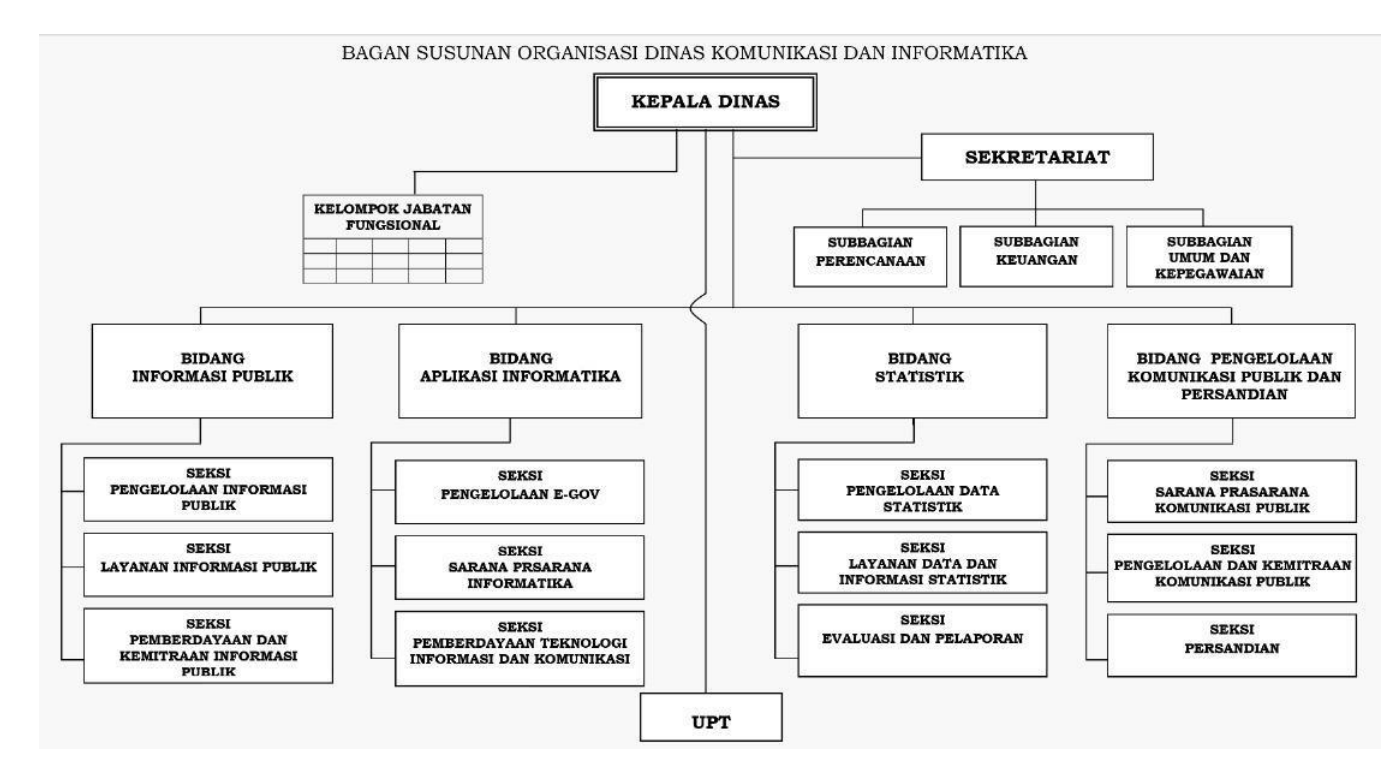

Gambar 2. 2 Struktur Organisasi Diskominfo Kota Malang

(Sumber : Diskominfo, 2016)

#### 2.2 Divisi Kerja

Diskominfo Bidang Aplikasi Informatika berperan dalam mengembangkan Aplikasi informatika, mengelola data, membangun infrastruktur teknologi, mempromosikan literasi digital, mengawasi penggunaan teknologi informasi, dan berkolaborasi dengan berbagai pihak untuk memastikan bahwa teknologi informasi dan komunikasi digunakan secara maksimal untuk mendukung pembangunan kota dan meningkatkan pelayanan publik.

#### 2.3 Tugas dan Fungsi

a. Tugas

Bidang Aplikasi Informatika mempunyai tugas melaksanakan pengelolaan program dan kegiatan di bidang Aplikasi, prasarana dan sarana informatika serta pemberdayaan teknologi informasi dan komunikasi.

b. Fungsi

Diskominfo Kota Malang Bidang Aplikasi Informatika juga memiliki fungsi, antara lain :

- 1) Perumusan program Bidang Aplikasi Informatika berdasarkan perencanaan Strategis
- Perumusan dan koordinasi pelaksanaan kebijakan dibidang Aplikasi, prasarana dan sarana informatika serta pemberdayaan teknologi informasi dan komunikasi
- Pembinaan pelaksanaan kebijakan di bidang Aplikasi, prasarana dan sarana informatika serta pemberdayaan teknologi informasi dan komunikasi
- 4) Pelaksanaan pendaftaran nama domain Pemerintah Daerah
- Penyusunan kebijakan dalam penyelenggaraan nama domain dan Sistem Pemerintahan Berbasis Elektronik (SPBE)
- 6) Pelaksanaan pengendalian keamanan SPBE
- Pelaksanaan penata laksanaan dan pengawasan nama domain dan sub domain dalam penyelenggaraan pemerintahan daerah

- Penyediaan dan pengembangan sistem elektronik terintegrasi dan berbagi pakai dalam penyelenggaraan pemerintahan dan pelayanan publik
- 9) Pelaksanaan evaluasi dan pelaporan tugas danfungsi dibidang Aplikasi, prasarana dan sarana informatika serta pemberdayaan teknologi informasi dan komunikasi danj pelaksanaan fungsi lain yang diberikan oleh Kepala Dinas sesuai bidang tugasnya.

(Sumber: Malang Kota, 2021)

## **BAB III**

## **KEGIATAN PKTI**

## 3.1 Pekerjaan dan Target PKTI

Kegiatan PKTI dilaksanakan di Dinas Komunikasi dan Informatika Kota Malang Bidang Aplikasi Informatika pada tanggal 26 Juni 2023 sampai dengan 18 Agustus 2023 dengan jam kerja mulai pukul 08.00 – 16.00. Adapun jadwal aktivitas yang dilakukan selama kegiatan PKTI pada Tabel 3.1 sebagai berikut:

| No | Tanggal                                       | Kegiatan |                                                                                                    |
|----|-----------------------------------------------|----------|----------------------------------------------------------------------------------------------------|
| 1  | Minggu ke-1<br>26 Juni - 27 Juni 2023         | a.<br>b. | Pengenalan Lingkungan<br>Diskusi Mengenai Tugas yang Akan<br>Diberikan                                       |
| 2  | Minggu ke-2<br>3 Juli – 7 Juli 2023           | a.       | Analisis Kebutuhan Aplikasi<br>JKNCEKAT                                                                      |
| 3  | Minggu ke-3<br>10 Juli – 14 Juli 2023         | a.       | Perancangan Sistem Aplikasi<br>JKNCEKAT                                                                      |
| 4  | Minggu ke-4<br>17 Juli – 21 Juli 2023         | a.       | Membuat Materi Tips dan Keamanan<br>pada Handphone dan Komputer                                              |
| 5  | Minggu ke-5<br>24 Juli – 28 Juli 2023         | a.       | Analisis Kebutuhan Aplikasi Rekam<br>Medis Veteriner                                                         |
| 6  | Minggu ke-6<br>31 Juli – 4 Agustus 2023       | a.<br>b. | Analisis Kebutuhan Aplikasi Rekam<br>Medis Veteriner<br>Perancangan Sistem Aplikasi Rekam<br>Medis Veteriner |
| 7  | Minggu ke-7<br>7 Agustus – 11 Agustus<br>2023 | a.<br>b. | Perancangan Sistem Aplikasi Rekam<br>Medis Veteriner<br>Supporter Lomba PBB di Balai Kota<br>Malang          |
| 8  | Minggu ke-8                                   | a.       | Presentasi Laporan PKTI di Diskominfo<br>Kota Malang                                                         |

Tabel 3. 1 Aktivitas Kegiatan PKTI

| No | Tanggal                 | Kegiatan               |
|----|-------------------------|------------------------|
|    | 14 Agustus – 18 Agustus | b. Revisi Laporan PKTI |
|    | 2023                    |                        |

## 3.2 Pelaksanaan Pekerjaan PKTI

Berikut merupakan presentase pelaksanaan pekerjaan kegiatan PKTI dapat dilihat pada Tabel 3.2 sebagai berikut :

Tabel 3 . 2 Rincian Pekerjaan PKTI

| No | Rincian                                                                         | Persentase | Keterangan                                                                                   |
|----|---------------------------------------------------------------------------------|------------|----------------------------------------------------------------------------------------------|
| 1  | Identifikasi pengguna Aplikasi<br>E-JKN CEKAT                                   | 100 %      | Mengidentifikasi<br>siapa saja<br>pengguna<br>Aplikasi E-JKN<br>CEKAT                        |
| 2  | Identifikasi kebutuhan pengguna<br>Aplikasi E-JKN CEKAT                         | 100 %      | Mengidentifikasi<br>kebutuhan<br>masing-masing<br>pengguna<br>Aplikasi E-JNKN<br>CEKAT       |
| 3  | Identifikasi fitur Aplikasi E-JKN<br>CEKAT                                      | 100 %      | Mengidentifikasi<br>fitur Aplikasi E-<br>JKN CEKAT                                           |
| 4  | Identifikasi kebutuhan<br>fungsional dan non-fungsional<br>Aplikasi E-JKN CEKAT | 100 %      | Mengidentifikasi<br>kebutuhan<br>fungsional dan<br>non-fungsional<br>Aplikasi E-JKN<br>CEKAT |
| 5  | Pembuatan pemodelan usecase<br>diagram Aplikasi E-JKN<br>CEKAT                  | 100 %      | Membuat<br>pemodelan<br>UseCase                                                              |

| No | Rincian                                         | Persentase | Keterangan        |
|----|-------------------------------------------------|------------|-------------------|
|    |                                                 |            | menggunkanan      |
|    |                                                 |            | StarUML           |
|    | Pembuatan scenario usecase                      |            | Mendeskripsikan   |
| 6  | diagram Aplikasi E-JKN                          | 100 %      | UseCase Aplikasi  |
|    | CEKAT                                           |            | EJKN CEKAT        |
|    | Pembuatan pemodelan seguence                    |            | Membuat           |
| 7  | diagram Aplikasi E-JKN                          | 100 %      | sequence diagram  |
| /  |                                                 |            | Aplikasi E-JKN    |
|    | CEKAI                                           |            | CEKAT             |
|    |                                                 |            | Sulit untuk       |
|    | Konsultasi projek dengan<br>pembimbing lapangan | 90 %       | menemui           |
|    |                                                 |            | pembimbing        |
| 8  |                                                 |            | lapangan          |
|    |                                                 |            | dikarenakan ada   |
|    |                                                 |            | rapat             |
|    |                                                 |            | Penyerahan dan    |
| 10 | Penyerahan hasil projek jadi                    | 100 %      | presentasi proyek |
| 10 |                                                 |            | kepada pembibing  |
|    |                                                 |            | lapangan          |

### 3.3 Hasil Pekerjaan PKTI

Hasil pekerjaan yang dilakukan penulis berupa dokumentasi analisis kebutuhan dan perancangan sistem pada Aplikasi E-JKN CEKAT.

#### 3.3.1 Analisis Kebutuhan

Melalui analisis kebutuhan ini, Aplikasi E-JKNCEKAT ini dapat merancang dan mengimplementasikan fitur-fitur yang sesuai dengan kebutuhan pengguna dan memastikan E-JKNCEKAT dapat memberikan layanan kepesertaan BPJS Kesehatan yang efektif dan efisien bagi warga Kota Malang.

### 1) Identifikasi Pengguna

Identifikasi Pengguna merupakan tahapan untuk mengetahui individu yang akan menggunakan Aplikasi E-JKN CEKAT. Pada Aplikasi ini terdapat tuju actor yaitu Admin Kelurahan, Admin Dinas Pencatatan Kependudukan , Admin Dinas Tenaga Kerja, Admin Dinas Sosial , Admin Dinas Kesehatan, Kepala Dinas Kesehatan dan Admin BPJS. Identifikasi penguna dapat di lihat pada Tabel 3.3 berikut:

| Nama Aktor     | Deskripsi                                  |
|----------------|--------------------------------------------|
| Admin          | Aktor Admin Kelurahan memiliki peran       |
| Kelurahan      | menjalankan fungsi administrasi data dan   |
|                | memiliki kewenangan :                      |
|                | 1) Menginputkan data pengajuan dan         |
|                | penonaktifan keikutsertaan JKN Kota        |
|                | Malang di tingkat Kelurahan.               |
|                | 2) Dapat melihat perkembangan              |
|                | persetujuan data                           |
| Admin          | Aktor Admin Dinas Kependudukan dan         |
| Dispendukcapil | Pencatatan Sipil (Dispendukcapil) memiliki |
|                | peran menjalankan fungsi administrasi data |
|                | dan memiliki kewenangan :                  |
|                | 1) Menerima dan memverifikasi data         |
|                | pengajuan JKN                              |
|                | 2) Dapat melihat perkembangan              |
|                | persetujuan data                           |
| Admin          | Aktor admin Disnaker PMPTSP Kota           |
| Disnaker       | Malang memiliki peran menjalankan fungsi   |
|                | administrasi data dan memiliki             |
|                | kewenangan:                                |
|                | 1) Menerima data yang sudah terverifikasi  |
|                | dan yang belum terverifikasi.              |

Tabel 3. 3 Identifikasi Pengguna

| Nama Aktor Deskripsi                                                                                                  |                                              |
|----------------------------------------------------------------------------------------------------|----------------------------------------------|
| 2) Melihat data yang masuk                                                                                            | t dalam korban                               |
| РНК                                                                                                    |                                              |
| 3) Dapat melihat data lapor                                                                                           | ang data PHK                                 |
| sesuai rentang waktu yar                                                                                              | ıg dipilih                                   |
| Admin Dinsos Aktor admin Dinas Sosial P                                                                               | 3AP2KB Kota                                  |
| Malang memiliki peran menj                                                                                            | alankan fungsi                               |
| administrasi data da                                                                                                  | n memiliki                                   |
| kewenangan:                                                                                                    |                                              |
| 1) Menerima data pengajua                                                                                             | n yang masuk                                 |
| 2) Menerima data pen                                                                                                  | gajuan yang                                  |
| diterima                                                                                                    |                                              |
| 3) Melihat data DTKS yang                                                                                             | , pengajuannya                               |
| sudah diterima                                                                                                    |                                              |
| 4) Dapat melakukan pengeo                                                                                             | ekan NIK                                     |
| 5) Melihat laporan diterim                                                                                            | a BPJS dan                                   |
| laporan DTKS                                                                                                    |                                              |
| Admin Dinkes Aktor admin Dinas Keseh                                                                                  | atan (Dinkes)                                |
| Kota Malang memiliki pera                                                                                             | n menjalankan                                |
| fungsi administrasi data                                                                                              | dan memiliki                                 |
| kewenangan:                                                                                                    |                                              |
| 1) Menerima pengajuan dat                                                                                             | a yang masuk                                 |
| 2) Dapat melakukan verifik                                                                                            | asi data                                     |
| 3) Pengajuan data diterin                                                                                             | na dari KK,                                  |
| diterima dari NIK, d                                                                                                  | an pengajuan                                 |
| ditolak                                                                                                    |                                              |
| 4) Melihat surat pengajuan                                                                                            | yang masuk                                   |
| 5) Dapat melakukan pengeo                                                                                             | ekan NIK                                     |
| 6) Melihat kode <i>faskes</i>                                                                                         |                                              |
| , 3                                                                                                    |                                              |
| 7) Dapat melihat laporan                                                                                              | diterima BPJS                                |
| <ul><li>7) Dapat melihat laporan dengan rentang waktu ya</li></ul>                                                    | diterima BPJS<br>ng dipilih                  |
| <ul> <li>7) Dapat melihat laporan<br/>dengan rentang waktu ya</li> <li>8) Dapat melihat data <i>histor</i></li> </ul> | diterima BPJS<br>ng dipilih<br>ry yang sudah |

| Nama Aktor | Deskripsi                                |
|------------|------------------------------------------|
| Kadinkes   | Aktor Kepala Dinas Kesehatan (Kadinkes)  |
|            | Kota Malang                              |
|            | memiliki peran menjalankan fungsi        |
|            | administrasi data dan memiliki           |
|            | kewenangan:                              |
|            | 1) Dapat memverifikasi surat yang akan   |
|            | diajukan untuk BPJS                      |
|            | 2) Melakukan tanda tangan secara digital |
|            | draft surat pengajuan kepada BPJS        |
| Admin BPJS | Aktor BPJS Kota Malang memiliki peran    |
|            | menjalankan fungsi administrasi data dan |
|            | memiliki kewenangan:                     |
|            | 1) Menerima surat masuk                  |
|            | 2) Melihat surat sudah diverifikasi atau |
|            | belum diverifikasi                       |

2) Identifikasi Kebutuhan Pengguna

Pada bagian ini dideskripsikan kebutuhan dari setiap pengguna. Berikut daftar kebutuhan pengguna. Identifikasi Pengguna dapat dilihat pada Tabel 3.4 berikut:

Tabel 3 . 4 Identifikasi Kebutuhan Pengguna

| Kode      | Pemangku        | Kebutuhan           |  |
|-----------|-----------------|---------------------|--|
| Kebutuhan | Kepentingan     | Pengguna            |  |
| PK-JKN-01 | Admin Kelurahan | Admin dapat         |  |
|           |                 | melakukan login dan |  |
|           |                 | logout              |  |
| PK-JKN-02 | Admin Kelurahan | Admin dapat         |  |
|           |                 | mengajukan          |  |
|           |                 | kepesertaan JKN     |  |
| PK-JKN-03 | Admin Kelurahan | Admin dapat         |  |
|           |                 | mengajukan          |  |

| Kode      | Pemangku        | Kebutuhan            |
|-----------|-----------------|----------------------|
| Kebutuhan | Kepentingan     | Pengguna             |
|           |                 | penonaktifan         |
|           |                 | kepesertaan JKN      |
| PK-JKN-04 | Admin Kelurahan | Admin dapat          |
|           |                 | melakukan            |
|           |                 | pengecekan           |
|           |                 | perkembangan         |
|           |                 | pengajuan dan        |
|           |                 | penonaktifan JKN     |
| PK-JKN-05 | Admin Kelurahan | Admin dapat melihat  |
|           |                 | pengajuan yang       |
|           |                 | sudah diteriman      |
| PK-JKN-06 | Admin Kelurahan | Admin dapat melihat  |
|           |                 | pengajuan yang       |
|           |                 | ditolak              |
| PK-JKN-07 | Admin           | Admin dapat          |
|           | Dispendukcapil  | melakukan login dan  |
|           |                 | logout               |
| PK-JKN-08 | Admin           | Admin dapat          |
|           | Dispendukcapil  | melakukan            |
|           |                 | pengecekan           |
|           |                 | perkembangan         |
|           |                 | pengajuan dan        |
|           |                 | penonaktifan JKN     |
| PK-JKN-09 | Admin Disnaker  | Admin dapat          |
|           |                 | melakukan login dan  |
|           |                 | logout               |
| PK-JKN-10 | Admin Disnaker  | Admin dapat          |
|           |                 | menverifikasi data   |
|           |                 | peserta yang         |
|           |                 | termasuk dari korban |
|           |                 | РНК                  |

| Kode      | Pemangku       | Kebutuhan           |
|-----------|----------------|---------------------|
| Kebutuhan | Kepentingan    | Pengguna            |
| PK-JKN-11 | Admin Disnaker | Admin dapat melihat |
|           |                | data yang sudah     |
|           |                | terverifikasi       |
| PK-JKN-12 | Admin Disnaker | Admin dapat melihat |
|           |                | data yang belum     |
|           |                | terverifikasi       |
| PK-JKN-13 | Admin Dinsos   | Admin dapat         |
|           |                | melakukan login dan |
|           |                | logout              |
| PK-JKN-14 | Admin Dinsos   | Admin mendapatkan   |
|           |                | data pengajuan yang |
|           |                | sudah terverifikasi |
|           |                | oleh Admin Disnaker |
|           |                | dan Admin           |
|           |                | Dispendukcapil      |
| PK-JKN-15 | Admin Dinsos   | Admin dapat melihat |
|           |                | data yang sudah     |
|           |                | diterima BPJS       |
| PK-JKN-16 | Admin Dinsos   | Admin dapat         |
|           |                | memverifikasi data  |
|           |                | peserta yang masuk  |
|           |                | ke dalam DTKS       |
| PK-JKN-17 | Admin Dinsos   | Admin dapat         |
|           |                | mengecek data       |
|           |                | melalui NIK yang    |
|           |                | termasuk DTKS       |
| PK-JKN-18 | Admin Dinsos   | Admin dapat         |
|           |                | mengecek data yang  |
|           |                | termasuk dalam      |
|           |                | DTKS dan laporan    |
|           |                | diterima BPJS       |

| Kode      | Pemangku     | Kebutuhan              |  |
|-----------|--------------|------------------------|--|
| Kebutuhan | Kepentingan  | Pengguna               |  |
| PK-JKN-19 | Admin Dinkes | Admin dapat            |  |
|           |              | melakukan login dan    |  |
|           |              | logout                 |  |
| PK-JKN-20 | Admin Dinkes | Admin mendapatkan      |  |
|           |              | data pengajuan yang    |  |
|           |              | sudah terverifikasi    |  |
|           |              | oleh Admin             |  |
|           |              | Disnaker, Admin        |  |
|           |              | Dispendukcapil dan     |  |
|           |              | Admin Dinsos           |  |
|           |              | P3AP2KB                |  |
| PK-JKN-21 | Admin Dinkes | Admin dapat melihat    |  |
|           |              | proses verifikasi data |  |
| PK-JKN-22 | Admin Dinkes | Admin dapat melihat    |  |
|           |              | pengajuan data yang    |  |
|           |              | diterima dari KK       |  |
| PK-JKN-23 | Admin Dinkes | Admin dapat melihat    |  |
|           |              | pengajuan data yang    |  |
|           |              | diterima dari NIK      |  |
| PK-JKN-24 | Admin Dinkes | Admin dapat melihat    |  |
|           |              | data yang ditolak oleh |  |
|           |              | BPJS                   |  |
| PK-JKN-25 | Admin Dinkes | Admin dapat melihat    |  |
|           |              | data yang sudah        |  |
|           |              | terverifikasi atau     |  |
|           |              | belum terverifikasi    |  |
|           |              | oleh BPJS              |  |
| PK-JKN-26 | Admin Dinkes | Admin dapat            |  |
|           |              | membuat surat          |  |
|           |              | pengajuan yang akan    |  |

| Kode      | Pemangku     | Kebutuhan             |
|-----------|--------------|-----------------------|
| Kebutuhan | Kepentingan  | Pengguna              |
|           |              | di tanda tangani oleh |
|           |              | Kadinkes              |
| PK-JKN-27 | Admin Dinkes | Admin dapat           |
|           |              | mengecek data         |
|           |              | melalui NIK yang      |
|           |              | termasuk warga Kota   |
|           |              | Malang                |
| PK-JKN-28 | Admin Dinkes | Admin dapat           |
|           |              | menginputkan data     |
|           |              | faskes di setiap      |
|           |              | daerah Kota Malang    |
| PK-JKN-29 | Admin Dinkes | Admin dapat           |
|           |              | menerima laporan      |
|           |              | diterima BPJS sesuai  |
|           |              | rentang waktu yang    |
|           |              | dibutuhkan            |
| PK-JKN-30 | Admin Dinkes | Admin dapat melihat   |
|           |              | semua data yang       |
|           |              | mengajukan keikut     |
|           |              | sertaan JKN           |
| PK-JKN-31 | Kadinkes     | Kadinkes dapat        |
|           |              | melakukan login dan   |
|           |              | logout                |
| PK-JKN-32 | Kadinkes     | Kadinkes dapat        |
|           |              | menerima surat        |
|           |              | pengajuan dari        |
|           |              | Dinkes                |
| PK-JKN-33 | Kadinkes     | Kadinkes dapat        |
|           |              | melihat berkas yang   |
|           |              | sudah ditanda tangani |

| Kode      | Pemangku    | Kebutuhan            |
|-----------|-------------|----------------------|
| Kebutuhan | Kepentingan | Pengguna             |
|           |             | atau belum ditanda   |
|           |             | tangani              |
| PK-JKN-34 | Kadinkes    | Kadinkes dapat       |
|           |             | melakukan tanda      |
|           |             | tangan digital       |
|           |             | dokumen              |
|           |             | menggunakan          |
|           |             | passphrase           |
| PK-JKN-35 | Admin BPJS  | Admin dapat          |
|           |             | melakukan login dan  |
|           |             | logout               |
| PK-JKN-36 | Admin BPJS  | Admin dapat          |
|           |             | menerima surat       |
|           |             | pengajuan JKN        |
| PK-JKN-37 | Admin BPJS  | Admin dapat melihat  |
|           |             | data yang sudah atau |
|           |             | belum terverifikasi  |
| PK-JKN-38 | Admin BPJS  | Admin dapat          |
|           |             | menverifikasi data   |
|           |             | JKN agar dapat       |
|           |             | menerima bantuan     |
|           |             | BPJS                 |

### 3) Identifikasi Fitur

Identifikasi fitur berguna sebagai representasi beberapa solusi yang ditawarkan untuk memenuhi kebutuhan pengguna. Hasil identifikasi fitur terdiri dari deskripsi singkat dari layananlayanan yang disediakan oleh sistem untuk memenuhi kebutuhan pengguna dan juga hubungan antara fitur dengan aktivitas proses bisnis usulan. Hasil identifikasi fitur digunakan sebagai informasi untuk identifikasi persyaratan fungsional dan persyaratan non fungsional. Identifikasi fitur dapat dilihat pada Tabel 3.5 sebagai berikut:

Tabel 3. 5 Identifikasi Fitur

| Kode Fitur | Nama Fitur | Deskripsi        | Kode Kebutuhan |
|------------|------------|------------------|----------------|
| KF-JKN-01  | Login      | Sistem dapat     | PK-JKN-01,     |
|            |            | menampilkan      | PK-JKN-05,     |
|            |            | halaman login    | PK-JKN-07,     |
|            |            |                  | PK-JKN-11,     |
|            |            |                  | PK-JKN-17,     |
|            |            |                  | PK-JKN-29,     |
|            |            |                  | PK-JKN-33      |
| KF-JKN-02  | Logout     | Sistem dapat     | PK-JKN-01,     |
|            |            | menampilkan      | PK-JKN-05,     |
|            |            | halaman logout   | PK-JKN-07,     |
|            |            |                  | PK-JKN-11,     |
|            |            |                  | PK-JKN-17,     |
|            |            |                  | PK-JKN-29,     |
|            |            |                  | PK-JKN-33      |
| KF-JKN-03  | Pengajuan  | Sistem           | PK-JKN-02      |
|            | JKN di     | pengajuan E-     |                |
|            | Kelurahan  | JKN yaitu        |                |
|            |            | dengan ada fitur |                |
|            |            | penambahan       |                |
|            |            | pengajuan. Jika  |                |
|            |            | pengguna ingin   |                |
|            |            | mengajukan E-    |                |
|            |            | JKN maka perlu   |                |
|            |            | mengisi data     |                |
|            |            | pada formulir    |                |
|            |            | Pengajuan JKN    |                |
|            |            | yang sudah       |                |

| Kode Fitur | Nama Fitur   | Deskripsi        | Kode Kebutuhan |
|------------|--------------|------------------|----------------|
|            |              | disediakan.      |                |
|            |              | Setelah mengisi  |                |
|            |              | formulir maka    |                |
|            |              | dapat dilakukan  |                |
|            |              | submit data.     |                |
| KF-JKN-04  | Penonaktifan | Sistem dapat     | PK-JKN-03      |
|            | JKN          | menampilkan      |                |
|            |              | daftar pengajuan |                |
|            |              | penonaktifan     |                |
|            |              | JKN di tingkat   |                |
|            |              | kelurahan serta  |                |
|            |              | mengecek status  |                |
|            |              | penonaktifan     |                |
|            |              | JKN apabila      |                |
|            |              | data sudah       |                |
|            |              | terdaftar.       |                |
| KF-JKN-05  | Pengajuan    | Sistem dapat     | PK-JKN-05      |
|            | Diterima     | menampilkan      |                |
|            |              | hasil pengajuan  |                |
|            |              | yang sudah       |                |
|            |              | diterima oleh    |                |
|            |              | kelurahan        |                |
| KF-JKN-06  | Pegajuan     | Sistem dapat     | PK-JKN-06      |
|            | Ditolak      | menampilkan      |                |
|            |              | hasil pengajuan  |                |
|            |              | yang sudah       |                |
|            |              | ditolak oleh     |                |
|            |              | pihak kelurahan, |                |
|            |              | ada catatan      |                |
|            |              | ketidaksesuaian  |                |
|            |              | berkas dan dapat |                |

| Kode Fitur | Nama Fitur   | Deskripsi        | Kode Kebutuhan |
|------------|--------------|------------------|----------------|
|            |              | melakukan        |                |
|            |              | perbaikan        |                |
| KF-JKN-07  | Pengajuan    | Sistem dapat     | PK-JKN-08      |
|            | JKN di       | menampilkan      |                |
|            | Dispenduk    | hasil verifikasi |                |
|            |              | dimana           |                |
|            |              | pengajuan itu    |                |
|            |              | sudah disetujui  |                |
|            |              | atau ditolak     |                |
| KF-JKN-08  | Pengajuan    | Sistem dapat     | PK-JKN-12      |
|            | Masuk di     | menampilkan      |                |
|            | Disnaker     | halaman berkas   |                |
|            |              | pengajuan yang   |                |
|            |              | sudah masuk      |                |
|            |              | dan akan         |                |
|            |              | disetujui atau   |                |
|            |              | ditolak          |                |
| KF-JKN-09  | Data PHK     | Sistem dapat     | PK-JKN-10      |
|            |              | menampilkan      |                |
|            |              | data termasuk ke |                |
|            |              | dalam data PKH   |                |
| KF-JKN-10  | Laporan Data | Sistem dapat     | PK-JKN-11      |
|            | РКН          | menampilkan      |                |
|            |              | laporan data     |                |
|            |              | PKH yang         |                |
|            |              | terdaftar dari   |                |
|            |              | rentang waktu    |                |
|            |              | yang dibutuhkan  |                |
| KF-JKN-11  | Pengajuan    | Sistem           | PK-JKN-14      |
|            | Masuk di     | menampilkan      |                |
|            | Dinsos       | halaman data     |                |

| Kode Fitur | Nama Fitur  | Deskripsi        | Kode Kebutuhan |
|------------|-------------|------------------|----------------|
|            |             | pengajuan yang   |                |
|            |             | masuk ke Dinsos  |                |
| KF-JKN-12  | Pengajuan   | Sistem dapat     | PK-JKN-15      |
|            | Diterima di | menampilkan      |                |
|            | Dinsos      | halaman data     |                |
|            |             | pengajuan yang   |                |
|            |             | sudah diterima   |                |
|            |             | oleh Dinsos      |                |
| KF-JKN-13  | Data DTKS   | Sistem dapat     | PK-JKN-16      |
|            |             | menampilkan      |                |
|            |             | data DTKS yang   |                |
|            |             | sudah diterima   |                |
|            |             | oleh Dinsos      |                |
| KF-JKN-14  | Cek NIK     | Sistem dapat     | PK-JKN-17      |
|            |             | menmapilkan      |                |
|            |             | sebuah           |                |
|            |             | pencarian yang   |                |
|            |             | digunakan untuk  |                |
|            |             | mengecek NIK     |                |
|            |             | dari             |                |
|            |             | Dispendukcapil   |                |
|            |             | apa sudah sesuai |                |
|            |             | atau tidak.      |                |
| KF-JKN-15  | Laporan     | Sistem ini       | PK-JKN-18      |
|            | Diterima    | menampilkan      |                |
|            | BPJS        | data laporan     |                |
|            |             | diterima BPJS    |                |
|            |             | dengan tanggal   |                |
|            |             | awal dan akhir   |                |
|            |             | sesuai status    |                |
|            |             | yang dipilih.    |                |

| Kode Fitur | Nama Fitur   | Deskripsi         | Kode Kebutuhan |
|------------|--------------|-------------------|----------------|
| KF-JKN-16  | Laporan Data | Sistem ini        | PK-JKN-18      |
|            | DTKS         | menampilkan       |                |
|            |              | laporan data      |                |
|            |              | DTKS dengan       |                |
|            |              | rentang waktu     |                |
|            |              | yang dipilih.     |                |
| KF-JKN-17  | Pengajuan    | Sistem dapat      | PK-JKN-20      |
|            | Masuk        | menampilkan       |                |
|            |              | hasil data proses |                |
|            |              | verifikasi yang   |                |
|            |              | sudah disetujui   |                |
|            |              | dan               |                |
|            |              | menampilkan       |                |
|            |              | daftar pengajuan  |                |
|            |              | yang masuk.       |                |
| KF-JKN-18  | Pengajuan    | Sistem dapat      | PK-JKN-22,     |
|            |              | menampilkan       | PK-JKN-23,     |
|            |              | pengajuan data    | PK-JKN-24      |
|            |              | yang sudah        |                |
|            |              | diterima dari     |                |
|            |              | KK, atau pun      |                |
|            |              | dari NIK serta    |                |
|            |              | menampilkan       |                |
|            |              | status pengajuan  |                |
|            |              | dalam bentuk      |                |
|            |              | tabel.            |                |
| KF-JKN-19  | Surat        | Sistem dapat      | PK-JKN-25      |
|            | Pengajuan    | menampilkan       |                |
|            |              | hasil surat yang  |                |
|            |              | sudah             |                |
|            |              | diverifikasi oleh |                |
|            |              | BPJS atau belum   |                |

| Kode Fitur | Nama Fitur   | Deskripsi         | Kode Kebutuhan |
|------------|--------------|-------------------|----------------|
|            |              | diverifikasi oleh |                |
|            |              | BPJS              |                |
| KF-JKN-20  | Cek NIK      | Sistem dapat      | PK-JKN-23      |
|            |              | menampilkan       |                |
|            |              | kolom pencarian   |                |
|            |              | NIK dari          |                |
|            |              | DISPENDUKA        |                |
|            |              | PIL               |                |
| KF-JKN-21  | Kode Faskes  | Sistem dapat      | PK-JKN-28      |
|            |              | menampilkan       |                |
|            |              | kolom yang        |                |
|            |              | terdapat kode     |                |
|            |              | faskes            |                |
| KF-JKN-22  | Laporan      | Sistem dapat      | PK-JKN-29      |
|            |              | menampilkan       |                |
|            |              | laporan diterima  |                |
|            |              | BPJS sesuai       |                |
|            |              | rentang waktu     |                |
|            |              | yang dipilih dan  |                |
|            |              | status            |                |
|            |              | kepesertaan       |                |
| KF-JKN-23  | Data History | Sistem dapat      | PK-JKN-30      |
|            |              | menampilkan       |                |
|            |              | kolom             |                |
|            |              | kecamatan,        |                |
|            |              | kelurahan,        |                |
|            |              | status, tanggal   |                |
|            |              | awal dan          |                |
|            |              | tanggal.          |                |
| KF-JKN-24  | Tanda        | Sistem ini        | PK-JKN-33,     |
|            | Tangan       | menampilkan       | PK-JKN-34      |
|            |              | daftar pengajuan  |                |

| Kode Fitur | Nama Fitur    | Deskripsi          | Kode Kebutuhan |
|------------|---------------|--------------------|----------------|
|            |               | kepesertaan        |                |
|            |               | EJKNCEKAT          |                |
|            |               | serta status tanda |                |
|            |               | tangan oleh        |                |
|            |               | Kadinkes           |                |
| KF-JKN-25  | Melihat       | Sistem ini         | PK-JKN-36,     |
|            | Daftar Surat  | menampilkan        | PK-JKN-37      |
|            | Masuk         | halaman yang       |                |
|            |               | memperlihatkan     |                |
|            |               | Daftar Surat       |                |
|            |               | masuk ke admin     |                |
|            |               | BPJS               |                |
| KF-JKN-26  | Memverifika   | Sistem ini         | PK-JKN-38      |
|            | si data Surat | menampilkan        |                |
|            | Masuk         | hasil verifikasi   |                |
|            |               | data surat masuk   |                |
|            |               | oleh admin         |                |
|            |               | BPJS               |                |
|            |               |                    |                |

## 4) Kebutuhan Fungsional

Kebutuhan fungsional merupakan kondisi atau kemampuan yang harus dipenuhi oleh sistem agar fitur sistem dapat berjalan dan dapat memenuhi kebutuhan pengguna. Kebutuhan fungsional dapat dilihat pada Tabel 3.6 sebagai berikut:

Tabel 3. 6 Kebutuhan Fungsional

| Kode Fitur | Kode Kebutuhan | Deskripsi                |  |
|------------|----------------|--------------------------|--|
|            | Fungsional     |                          |  |
| KF-JKN-01  | KFU-JKN-01     | Sistem dapat menampilkan |  |
|            |                | halaman login dengan     |  |
| Kode Fitur | Kode Kebutuhan | Deskripsi                    |  |
|------------|----------------|------------------------------|--|
|            | Fungsional     |                              |  |
|            |                | kolom untuk mengisikan       |  |
|            |                | user dan password            |  |
| KF-JKN-02  | KFU-JKN-02     | Sistem dapat menampilkan     |  |
|            |                | halaman Logout               |  |
| KF-JKN-03  | KFU-JKN-03     | Sistem menampilkan           |  |
|            |                | jumlah pengajuan yang        |  |
|            |                | sudah diproses               |  |
|            | KFU-JKN-04     | Sistem menampilkan tabel     |  |
|            |                | pengajuan data JKN           |  |
|            | KFU-JKN-05     | Sistem dapat menapilkan      |  |
|            |                | folmulir pengisian data      |  |
|            |                | untuk pengajuan JKN          |  |
| KF-JKN-04  | KFU-JKN-06     | Sistem dapat menampilkan     |  |
|            |                | data penonaktifan yang       |  |
|            |                | sudah diproses               |  |
|            | KFU-JKN-07     | Sistem menampilkan data      |  |
|            |                | pengajuan penonaktifan       |  |
|            |                | JKN                          |  |
|            | KFU-JKN-08     | Sistem dapat menapilkan      |  |
|            |                | folmulir pengisian data      |  |
|            |                | untuk pengajuan              |  |
|            |                | penonaktifan JKN             |  |
| KF-JKN-05  | KFU-JKN-09     | Sistem dapat menampilkan     |  |
|            |                | tabel yang menunjukan        |  |
|            |                | bahwa pengajuan sudah        |  |
|            |                | diterima                     |  |
| KF-JKN-06  | KFU-JKN-10     | Sistem dapat menampilkan     |  |
|            |                | tabel daftar pengajuan tidak |  |
|            |                | diterima                     |  |
| KF-JKN-07  | KFU-JKN-11     | Sistem dapat menampilkan     |  |
|            |                | jumlah data yang belum       |  |

| Kode Fitur | Kode Kebutuhan | Deskripsi                   |
|------------|----------------|-----------------------------|
|            | Fungsional     |                             |
|            |                | diverifikasi oleh admin     |
|            |                | Dispendukcapil              |
| KF-JKN-07  | KFU-JKN-12     | Sistem dapat menampilkan    |
|            |                | daftar data yang belum      |
|            |                | terverifikasi               |
| KF-JKN-07  | KFU-JKN-13     | Sistem dapat menampilkan    |
|            |                | tabel data yang berisi data |
|            |                | yang disetujui              |
| KF-JKN-07  | KFU-JKN-14     | Sistem dapat menampilkan    |
|            |                | tabel data yang berisi data |
|            |                | yang ditolak                |
| KF-JKN-08  | KFU-JKN-15     | Sistem dapat menampilkan    |
|            |                | tabel data yang berisi data |
|            |                | yang belum diverifikasi     |
| KF-JKN-08  | KFU-JKN-16     | Sistem dapat menampilkan    |
|            |                | tabel data yang berisi data |
|            |                | yang disetujui              |
| KF-JKN-08  | KFU-JKN-17     | Sistem dapat menampilkan    |
|            |                | tabel data yang berisi data |
|            |                | yang ditolak                |
| KF-JKN-09  | KFU-JKN-18     | Sistem dapat menampilkan    |
|            |                | data yang mengalami PHK     |
| KF-JKN-10  | KFU-JKN-19     | Sistem menampilkan          |
|            |                | laporan data PHK yang       |
|            |                | terjadi pada rentang waktu  |
|            |                | yang dipilih                |
| KF-JKN-11  | KFU-JKN-20     | Sistem menampilkan data     |
|            |                | tabel data yang berisi data |
|            |                | yang belum terverifikasi    |

| Kode Fitur | Kode Kebutuhan | Deskripsi                    |
|------------|----------------|------------------------------|
|            | Fungsional     |                              |
| KF-JKN-11  | KFU-JKN-21     | Sistem menampilkan data      |
|            |                | tabel yang berisi data yang  |
|            |                | sudah terverifikasi          |
| KF-JKN-12  | KFU-JKN-22     | Sistem menampilkan           |
|            |                | pengajuan data diterima      |
| KF-JKN-12  | KFU-JKN-23     | Sistem menampilkan tabel     |
|            |                | yang berisi semua data       |
| KF-JKN-12  | KFU-JKN-24     | Sistem menampilkan tabel     |
|            |                | yang berisi data PHK         |
| KF-JKN-12  | KFU-JKN-25     | Sistem menampilkan data      |
|            |                | tabel yang berisi data       |
|            |                | pekerja bukan penerima       |
|            |                | upah aktif                   |
| KF-JKN-12  | KFU-JKN-26     | Sistem menampilkan tabel     |
|            |                | yang berisi data             |
|            |                | penonaktifan BPJS bantuan    |
|            |                | pemerintah                   |
| KF-JKN-12  | KFU-JKN-27     | Sistem menampilakn tabel     |
|            |                | yang berisi data yang tidak  |
|            |                | terdaftar BPJS               |
| KF-JKN-13  | KFU-JKN-28     | Sistem menampilkan semua     |
|            |                | data dalam satu tabel        |
| KF-JKN-13  | KFU-JKN-29     | Sistem menampilkan data      |
|            |                | yang termasuk DTKS           |
| KF-JKN-13  | KFU-JKN-30     | Sistem menampilkan data      |
|            |                | yang bukan termasuk DTKS     |
| KF-JKN-14  | KFU-JKN-31     | Sistem dapat menampilkan     |
|            |                | sebuah pencarian yang        |
|            |                | digunakan untuk mengecek     |
|            |                | NIK dari Dispendukcapil      |
|            |                | apa sudah sesuai atau tidak. |

| Kode Fitur | Kode Kebutuhan | Deskripsi                  |  |
|------------|----------------|----------------------------|--|
|            | Fungsional     |                            |  |
| KF-JKN-15  | KFU-JKN-32     | Sistem ini menampilkan     |  |
|            |                | data laporan diterima BPJS |  |
|            |                | dengan tanggal awal dan    |  |
|            |                | akhir sesuai status yang   |  |
|            |                | sesuai.                    |  |
| KF-JKN-16  | KFU-JKN-33     | Sistem ini menamilkan      |  |
|            |                | laporan data DTKS pada     |  |
|            |                | rentang waktu yang dipilih |  |
|            |                | sesuai kategori lalu       |  |
|            |                | melakukan pencarian        |  |
| KF-JKN-17  | KFU-JKN-34     | Sistem menampilkan proses  |  |
|            |                | verifikasi data dari mulai |  |
|            |                | Dispendukcapil,            |  |
|            |                | DinsosP3AP2KB,             |  |
|            |                | DisnakerPMPTSP, Dinkes,    |  |
|            |                | dan BPJS                   |  |
| KF-JKN-17  | KFU-JKN-35     | Sistem memapilkan tabel    |  |
|            |                | data pengajuan data masuk  |  |
| KF-JKN-18  | KFU-JKN-36     | Sistem menampilkan data    |  |
|            |                | yang diterima dari KK dan  |  |
|            |                | dalam bentuk tabel.        |  |
| KF-JKN-18  | KFU-JKN-37     | Sistem menampilkan data    |  |
|            |                | pengajuan dari NIK dan     |  |
|            |                | dalam bentuk tabel         |  |
| KF-JKN-18  | KFU-JKN-38     | Sistem menampilkan data    |  |
|            |                | pengajuan yang ditolak     |  |
| KF-JKN-19  | KFU-JKN-39     | Sistem menampilkan surat   |  |
|            |                | pengajuan sudah            |  |
|            |                | terverifikasi              |  |

| Kode Fitur | Kode Kebutuhan | Deskripsi                   |
|------------|----------------|-----------------------------|
|            | Fungsional     |                             |
| KF-JKN-19  | KFU-JKN-40     | Sistem menampilkan surat    |
|            |                | pengajuan yang belum        |
|            |                | terverifikasi               |
| KF-JKN-20  | KFU-JKN-41     | Sistem menampilkan cek      |
|            |                | NIK Dispendukcapil          |
| KF-JKN-20  | KFU-JKN-42     | Sistem menampilkan          |
|            |                | pencarian NIK               |
| KF-JKN-21  | KFU-JKN-43     | Sistem dapat menambahkan    |
|            |                | data kode faskes            |
| KF-JKN-21  | KFU-JKN-44     | Sistem menampilkan kode     |
|            |                | data faskes yang sudah      |
|            |                | terdaftar                   |
| KF-JKN-22  | KFU-JKN-45     | Sistem menampilkan          |
|            |                | laporan diterima BPJS       |
| KF-JKN-22  | KFU-JKN-46     | Sistem menampilkan          |
|            |                | rentang waktu yang          |
|            |                | dibutuhkan untuk            |
|            |                | melakukan pencarian         |
| KF-JKN-23  | KFU-JKN-47     | Sistem menampilkan data     |
|            |                | yang sudah mealkukan        |
|            |                | pengajuan dengan status     |
|            |                | ditolak atau diterima       |
| KF-JKN-24  | KFU-JKN-48     | Sistem dapat menampilkan    |
|            |                | pengajuan kepesertaan JKN   |
|            |                | yang sudah ditanda tangani  |
| KF-JKN-24  | KFU-JKN-49     | Sistem dapat menampilkan    |
|            |                | pengajuan kepesertaan JKN   |
|            |                | yang belum ditanda tangani  |
| KF-JKN-24  | KFU-JKN-50     | Sistem dapat melakukan      |
|            |                | tanda tangan secara digital |

| Kode Fitur | Kode Kebutuhan | Deskripsi                |
|------------|----------------|--------------------------|
|            | Fungsional     |                          |
|            |                | dokumen menggunakan      |
|            |                | passphrase               |
| KF-JKN-25  | KFU-JKN-51     | Sistem dapat menampilkan |
|            |                | daftar surat masuk       |
| KF-JKN-26  | KFU-JKN-52     | Sistem dapat menampilkan |
|            |                | jumlah surat masuk yang  |
|            |                | sudah terverifikasi      |
| KF-JKN-26  | KFU-JKN-53     | Sistem dapat menampilkan |
|            |                | jumlah surat masuk yang  |
|            |                | belum terverifikasi      |

 Kebutuhan Non-Fungsional dapat dilihat pada Tabel 3.7 sebagai berikut:

Tabel 3. 7 Kebutuhan Non-Fungional

| Kode Fitur | Kode Kebutuhan | Deskripsi             |
|------------|----------------|-----------------------|
|            | Non-fungsional |                       |
|            |                | Sistem harus          |
|            |                | memastikan password   |
|            |                | yang digunakan        |
|            |                | minimal kontribusi    |
|            |                | dari huruf dan angka. |

# 3.3.2 Perancangan Sistem Aplikasi E-JKN CEKAT

Perancangan sistem Aplikasi E-JKN CEKAT merupakan uraian bagaimana sistem akan berfungsi secara keseluruhan. Dalam perancangan sistem ini berisikan pemodelan-pemodelan sistem Aplikasi E-JKN CEKAT.

# 1. Use Case Diagram

Pemodelan use case dilakukan untuk memodelkan kebutuhan dari perilaku sistem yang mengacu kepada hasil dari pemodelan proses bisnis to-be dan analisis kebutuhan fungsional. Aplikasi E-JKNCEKAT melibatkan 7 aktor, yaitu Admin Kelurahan, Admin Dispendukcapil, Admin Disnaker, Admin Dinsos, Admin Dinkes, KaDinkes dan Admin BPJS. UseCase dapat dilihat pada Gambar sebagai berikut:

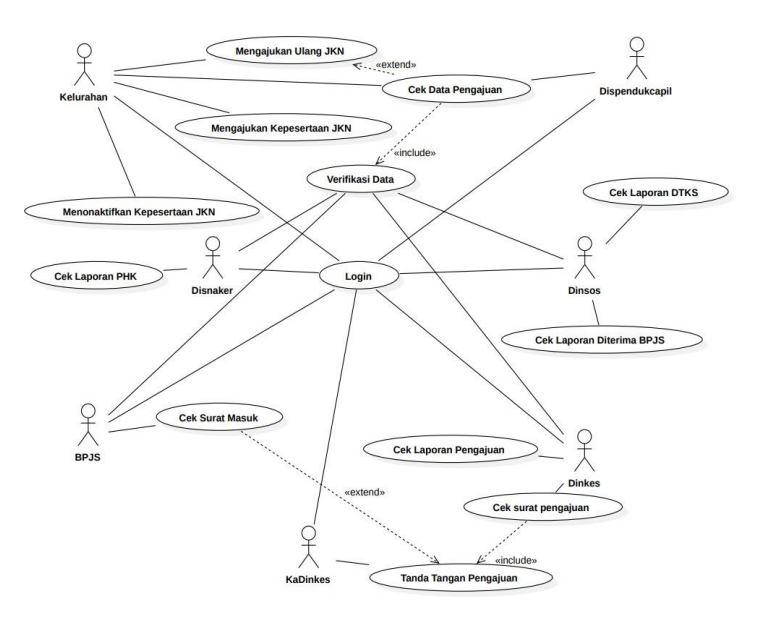

Gambar 3. 1 Gambar Use Case Diagram

# 2. Skenario UseCase Diagram

Menjelaskan bagaimana seorang actor dapat melakukan suatu tindakan pada sistem. Skenario usecase login admin bisa dilihat pada Tabel 3.8 sebagai berikut:

Tabel 3. 8 Skenario Use Case Login Pada Kelurahan

| Item      |                   | Deskrips    | si        |           |
|-----------|-------------------|-------------|-----------|-----------|
| Use Case  | Login             |             |           |           |
| Deskripsi | Menjelaskan       | bagaimana   | aktor     | pengguna  |
|           | diverifikasi oleh | sistem saat | menggunak | an sistem |

| Item       | Deskripsi                                        |  |
|------------|--------------------------------------------------|--|
|            | agar dapat diketahui identitas pengguna dengan   |  |
|            | sistem serta hak akses yang diberikan.           |  |
| Actor      | Kelurahan                                        |  |
| Pra-       | 1. Admin terhubung dengan internet               |  |
| Kondisi    | 2. Admin mengakses website E-JKNCEKAT            |  |
|            | 3. Admin telah memiliki akun                     |  |
| Basic      | 1. Admin memilih fungsi login ke sistem          |  |
| Flow       | 2. Sistem menampilkan form login berisikan       |  |
|            | user dan password                                |  |
|            | 3. Admin mengisi semua kolom form login          |  |
|            | 4. Admin memilih fungsi yang digunakan           |  |
|            | untuk mengirimkan user dan password              |  |
|            | yang telah diisi untuk proses verifikasi oleh    |  |
|            | sistem. Jika user dan password sesuai,           |  |
|            | maka status login sukses dan user dapat          |  |
|            | mengakses fungsi dalam sistem sesuai             |  |
|            | kebutuhannya.                                    |  |
| Post-      | Admin dapat mengakses fungsi dalam sistem sesuai |  |
| Kondisi    | kebutuhannya                                     |  |
| Alternatif | Jika user dan password tidak sesuai, sistem      |  |
|            | menampilkan                                      |  |
|            | notifikasi user dan atau password tidak sesuai.  |  |

Skenario usecase Mengajukan Kepesertaan JKN bisa dilihat pada Tabel 3.9 sebagai berikut:

| Tabel 3 | . 9 Skenario | Use Case | Mengajukan | Kepesertaan | JKN |
|---------|--------------|----------|------------|-------------|-----|
|---------|--------------|----------|------------|-------------|-----|

| Item      | Deskripsi                                            |
|-----------|------------------------------------------------------|
| Use Case  | Mengajukan Kepesertaan JKN                           |
| Deskripsi | Menjelaskan bagaimana aktor pengguna melakukan       |
|           | input data secara terperinci agar bisa terverifikasi |
| Actor     | Kelurahan                                            |

| Item       | Deskripsi                                   |  |  |
|------------|---------------------------------------------|--|--|
| Pra-       | Admin sudah masuk ke dalam sistem E-        |  |  |
| Kondisi    | JKNCEKAT                                    |  |  |
| Basic      | 1. Admin men-klik menu Pengajuan JKN        |  |  |
| Flow       | yang berada pada sisi kiri halaman.         |  |  |
|            | 2. Admin masuk ke halaman daftar pengajuan  |  |  |
|            | 3. Admin men-klik tombol Tambah             |  |  |
|            | 4. Setelah form pengajuan muncul admin      |  |  |
|            | mengisi semua form dan mengupload           |  |  |
|            | semua file yang di perlukan                 |  |  |
|            | 5. Apabila semua form dan file sudah terisi |  |  |
|            | maka admin men-klik tombol Simpan dan       |  |  |
|            | Kirim                                       |  |  |
| Post-      | Admin melakukan pengajuan JKN               |  |  |
| Kondisi    |                                             |  |  |
| Alternatif | -                                           |  |  |

Skenario usecase Mengajukan Ulang JKN bisa dilihat pada Tabel 3.10 sebagai berikut:

Tabel 3 . 10 Scenario Use Case Mengajukan Ulang JKN

| Item      | Deskripsi                                    |  |
|-----------|----------------------------------------------|--|
| Use Case  | Mengajukan Ulang JKN                         |  |
| Deskripsi | Menjelaskan bagaimana aktor melakukan        |  |
|           | pengajuan ulang ketika ada data yang ditolak |  |
| Actor     | Kelurahan                                    |  |
| Pra-      | Admin sudah masuk kedalam sistem E-          |  |
| Kondisi   | JKNCEKAT                                     |  |
| Basic     | 1. Admin men-klik menu Pengajuan Ditolak     |  |
| Flow      | yang berada pada sisi kiri halaman           |  |
|           | 2. Setelah masuk kedalam halaman pengajuan   |  |
|           | ditolak lalu admin men-klik Cek Pengajuan    |  |

| Item       | Deskripsi                                       |  |
|------------|-------------------------------------------------|--|
|            | 3. Setelah admin mengecek kesalahan pada        |  |
|            | data tersebut lalu admin Kembali ke             |  |
|            | halaman pengajuan ditolak                       |  |
|            | 4. Kemudian admin men-klik Perbaikan Baru       |  |
|            | 5. Setelah form keluar lalu isikan kembali data |  |
|            | yang kurang lengkap pada form tersebut          |  |
|            | 6. Setelah semua terisi dengan benar, admin     |  |
|            | men-klik Simpan dan Kirim                       |  |
| Post-      | Admin melakukan pengajuan ulang JKN yang        |  |
| Kondisi    | sudah di tolak                                  |  |
| Alternatif | -                                               |  |

Skenario usecase Menonaktifan Kepersetaan JKN bisa dilihat pada Tabel 3.11 sebagai berikut:

| Tabel 3. 11 Skenario | Use Case Menonaktifan I | Kepesertaan |
|----------------------|-------------------------|-------------|
|                      | JKN                     |             |

| Item      | Deskripsi                                            |
|-----------|------------------------------------------------------|
| Use Case  | Menonaktifan Kepersetaan JKN                         |
| Deskripsi | Menjelaskan bagaimana aktor pengguna melakukan       |
|           | input data secara terperinci agar bisa terverifikasi |
|           | dan dapat melakukan penonaktifan JKN                 |
| Actor     | Kelurahan                                            |
| Pra-      | Admin sudah masuk kedalam sistem E-                  |
| Kondisi   | JKNCEKAT cekat Admin                                 |
| Basic     | 1. Admin men-klik menu Penonaktifan JKN              |
| Flow      | yang berada pada sisi kiri halaman.                  |
|           | 2. Setelah masuk kedalam halaman                     |
|           | penonaktifan lalu admin men-klik Tambah              |
|           | 3. Setelah form pengajuan penonaktifan               |
|           | muncul maka admin kelurahan mengisi                  |

|            | semua data dan file secara lengkap dan          |
|------------|-------------------------------------------------|
|            | benar                                           |
|            | 4. Setelah semua terisi dengan benar, admin     |
|            | men-klik Simpan dan Kirim                       |
| Post-      | Pengajuan penonaktifan JKN sudah tercatat dalam |
| Kondisi    | sistem                                          |
| Alternatif | -                                               |

Skenario usecase Cek Data Pengajuan bisa dilihat pada Tabel

3.12 sebagai berikut:

| Tabel 3. | 12 Skenario | Use Ca | se Cek Data | Pengajuan |
|----------|-------------|--------|-------------|-----------|
|----------|-------------|--------|-------------|-----------|

| Item       | Deskripsi                                       |
|------------|-------------------------------------------------|
| Use Case   | Cek Data Pengajuan                              |
| Deskripsi  | Menjelaskan bagaimana aktor dapat melakukan     |
|            | laporan data pengajuan diterima dan ditolak     |
| Actor      | Kelurahan                                       |
| Pra-       | Admin sudah masuk kedalam sistem E-             |
| Kondisi    | JKNCEKAT cekat Admin                            |
| Basic      | Admin men-klik menu Pengajuan Diterima atau     |
| Flow       | Pengajuan Ditolak yang berada pada sisi sebelah |
|            | kiri halam utama                                |
| Post-      | Admin dapat mengakses semua laporan pengajuan   |
| Kondisi    |                                                 |
| Alternatif | -                                               |

Skenario usecase Login Dispendukcapil bisa dilihat pada Tabel 3.13 sebagai berikut:

Tabel 3. 13 Skenario Use Case Login Pada Dispendukcapil

| Item     | Deskripsi |
|----------|-----------|
| Use Case | Login     |

| Item       | Deskripsi                                        |  |  |
|------------|--------------------------------------------------|--|--|
| Deskripsi  | Menjelaskan bagaimana aktor pengguna             |  |  |
|            | diverifikasi oleh sistem saat menggunakan sistem |  |  |
|            | agar dapat diketahui identitas pengguna dengan   |  |  |
|            | sistem serta hak akses yang diberikan.           |  |  |
| Actor      | Dispendukcapil                                   |  |  |
| Pra-       | 1. Admin terhubung dengan internet               |  |  |
| Kondisi    | 2. Admin mengakses website E-JKNCEKAT            |  |  |
|            | 3. Admin telah memiliki akun                     |  |  |
| Basic      | 1. Admin memilih fungsi login ke sistem          |  |  |
| Flow       | 2. Sistem menampilkan form login berisikan       |  |  |
|            | user dan password                                |  |  |
|            | 3. Admin mengisi semua kolom form login          |  |  |
|            | 4. Admin memilih fungsi yang digunakan           |  |  |
|            | untuk mengirimkan user dan password              |  |  |
|            | yang telah diisi untuk proses verifikasi oleh    |  |  |
|            | sistem. Jika user dan password sesuai,           |  |  |
|            | maka status login sukses dan user dapat          |  |  |
|            | mengakses fungsi dalam sistem sesuai             |  |  |
|            | kebutuhannya.                                    |  |  |
| Post-      | Admin dapat mengakses fungsi dalam sistem sesuai |  |  |
| Kondisi    | kebutuhannya                                     |  |  |
| Alternatif | Jika user dan password tidak sesuai, sistem      |  |  |
|            | menampilkan                                      |  |  |
|            | notifikasi user dan atau password tidak sesuai.  |  |  |

Skenario usecase Cek Data Pengajuan bisa dilihat pada Tabel 3.14 sebagai berikut:

| Tabel 3 . 14 Skenar | io Use Case | Cek Data | Pengajuan |
|---------------------|-------------|----------|-----------|
|---------------------|-------------|----------|-----------|

| Item     | Deskripsi          |
|----------|--------------------|
| Use Case | Cek Data Pengajuan |

| Item       | Deskripsi                                     |
|------------|-----------------------------------------------|
| Deskripsi  | Di dalam usecase ini menjelasklan bahwa admin |
|            | dapat melihat data masuk                      |
| Actor      | Dispendukcapil                                |
| Pra-       | Admin sudah masuk kedalam sistem              |
| Kondisi    |                                               |
| Basic      | Admin men-klik menu Pengajuan JKN yang berada |
| Flow       | pada sisi kiri halaman.                       |
| Post-      | Admin dapat melihat keseluruhan data          |
| Kondisi    |                                               |
| Alternatif | -                                             |

Skenario usecase Login Disnaker bisa dilihat pada Tabel 3.15 sebagai berikut:

Tabel 3 . 15 Skenario Use Case Login Disnaker

| Item      | Deskripsi                              |                                           |  |  |  |
|-----------|----------------------------------------|-------------------------------------------|--|--|--|
| Use Case  | Login                                  |                                           |  |  |  |
| Deskripsi | Menjel                                 | askan bagaimana aktor pengguna            |  |  |  |
|           | diverifi                               | ikasi oleh sistem saat menggunakan sistem |  |  |  |
|           | agar da                                | pat diketahui identitas pengguna dengan   |  |  |  |
|           | sistem serta hak akses yang diberikan. |                                           |  |  |  |
| Actor     | Disnak                                 | er                                        |  |  |  |
| Pra-      | 1.                                     | Admin terhubung dengan internet           |  |  |  |
| Kondisi   | 2. Admin mengakses website E-JKNCEKA   |                                           |  |  |  |
|           | 3. Admin telah memiliki akun           |                                           |  |  |  |
| Basic     | 1.                                     | Admin memilih fungsi login ke sistem      |  |  |  |
| Flow      | 2.                                     | Sistem menampilkan form login berisikan   |  |  |  |
|           |                                        | user dan password                         |  |  |  |
|           | 3.                                     | Admin mengisi semua kolom form login      |  |  |  |
|           | 4.                                     | Admin memilih fungsi yang digunakan       |  |  |  |
|           |                                        | untuk mengirimkan user dan password       |  |  |  |
|           |                                        | yang telah diisi untuk proses verifikasi  |  |  |  |

| Item       | Deskripsi                                       |  |  |  |  |
|------------|-------------------------------------------------|--|--|--|--|
|            | oleh sistem. Jika user dan password sesuai,     |  |  |  |  |
|            | maka status login sukses dan user dapat         |  |  |  |  |
|            | mengakses fungsi dalam sistem sesuai            |  |  |  |  |
|            | kebutuhannya.                                   |  |  |  |  |
| Post-      | Admin dapat mengakses fungsi dalam sistem       |  |  |  |  |
| Kondisi    | sesuai kebutuhannya                             |  |  |  |  |
| Alternatif | Jika user dan password tidak sesuai, sistem     |  |  |  |  |
|            | menampilkan                                     |  |  |  |  |
|            | notifikasi user dan atau password tidak sesuai. |  |  |  |  |

Skenario usecase Verifikasi Data bisa dilihat pada Tabel 3.16 sebagai berikut:

| Item      | Deskripsi                                      |  |  |  |  |  |  |
|-----------|------------------------------------------------|--|--|--|--|--|--|
| Use Case  | Verifikasi Data                                |  |  |  |  |  |  |
| Deskripsi | Menjelaskan bagaimana Admin Disnaker dapat     |  |  |  |  |  |  |
|           | melakukan verifikasi data apakah data yang ada |  |  |  |  |  |  |
|           | merupakan orang yang di PHK                    |  |  |  |  |  |  |
| Actor     | Disnaker                                       |  |  |  |  |  |  |
| Pra-      | Admin sudah masuk kedalam sistem E-            |  |  |  |  |  |  |
| Kondisi   | JKNCEKAT                                       |  |  |  |  |  |  |
| Basic     | 1. Admin men-klik menu Pengajuan Masuk         |  |  |  |  |  |  |
| Flow      | yang berada pada sebelah kiri halaman          |  |  |  |  |  |  |
|           | 2. Admin memilih data yang akan diverifikasi   |  |  |  |  |  |  |
|           | dengan cara men-klik Verifikasi                |  |  |  |  |  |  |
|           | 3. Setelah form data peserta JKN yang          |  |  |  |  |  |  |
|           | diajukan muncul lalu admin dapat               |  |  |  |  |  |  |
|           | menyetujui ataupun menolak melalui form        |  |  |  |  |  |  |
|           | yang sudah di sediakan                         |  |  |  |  |  |  |

Tabel 3 . 16 Skenario Use Case Verifikasi Data

| Item       | Deskripsi                                      |  |  |  |  |  |
|------------|------------------------------------------------|--|--|--|--|--|
|            | 4. Setelah itu admin dapat mengirim data       |  |  |  |  |  |
|            | dengan men-klik Verifikasi pada sisi kanan     |  |  |  |  |  |
|            | bawah halaman                                  |  |  |  |  |  |
| Post-      | Admin disnaker dapat memverifikasi sebuah data |  |  |  |  |  |
| Kondisi    |                                                |  |  |  |  |  |
| Alternatif | -                                              |  |  |  |  |  |

Skenario usecase Cek Laporan PHK bisa dilihat pada Tabel

3.17 sebagai berikut:

| Tabel 3. | 17 Skenar | o Use Case | e Cek Laporan | PHK |
|----------|-----------|------------|---------------|-----|
|----------|-----------|------------|---------------|-----|

| Item       | Deskripsi                                    |  |  |  |  |  |
|------------|----------------------------------------------|--|--|--|--|--|
| Use Case   | Cek Laporan PHK                              |  |  |  |  |  |
| Deskripsi  | Didalam usecase ini menjelaskan bahwa admin  |  |  |  |  |  |
|            | dapat melihat laporan PHK yang terverifikasi |  |  |  |  |  |
| Actor      | Disnaker                                     |  |  |  |  |  |
| Pra-       | Admin sudah masuk kedalam sistem             |  |  |  |  |  |
| Kondisi    |                                              |  |  |  |  |  |
| Basic      | Admin men-klik menu Laporan Data PHK yang    |  |  |  |  |  |
| Flow       | berada pada sisi kiri halaman.               |  |  |  |  |  |
| Post-      | Admin dapat melihat data PHK                 |  |  |  |  |  |
| Kondisi    |                                              |  |  |  |  |  |
| Alternatif | -                                            |  |  |  |  |  |

Skenario usecase Login Dinsos bisa dilihat pada Tabel 3.18 sebagai berikut:

Tabel 3. 18 Skenario Use Case Login Dinsos

| Item      | Deskripsi                                        |  |  |  |  |
|-----------|--------------------------------------------------|--|--|--|--|
| Use Case  | Login                                            |  |  |  |  |
| Deskripsi | Menjelaskan bagaimana aktor pengguna             |  |  |  |  |
|           | diverifikasi oleh sistem saat menggunakan sistem |  |  |  |  |

| Item       | Deskripsi                                        |  |  |  |  |  |  |
|------------|--------------------------------------------------|--|--|--|--|--|--|
|            | agar dapat diketahui identitas pengguna dengan   |  |  |  |  |  |  |
|            | sistem serta hak akses yang diberikan.           |  |  |  |  |  |  |
| Actor      | Dinsos                                           |  |  |  |  |  |  |
| Pra-       | 1. Admin terhubung dengan internet               |  |  |  |  |  |  |
| Kondisi    | 2. Admin mengakses website E-JKNCEKAT            |  |  |  |  |  |  |
|            | 3. Admin telah memiliki akun                     |  |  |  |  |  |  |
| Basic      | 1. Admin memilih fungsi login ke sistem          |  |  |  |  |  |  |
| Flow       | 2. Sistem menampilkan form login berisikan       |  |  |  |  |  |  |
|            | user dan password                                |  |  |  |  |  |  |
|            | 3. Admin mengisi semua kolom form login          |  |  |  |  |  |  |
|            | 4. Admin memilih fungsi yang digunakan           |  |  |  |  |  |  |
|            | untuk mengirimkan user dan password              |  |  |  |  |  |  |
|            | yang telah diisi untuk proses verifikasi oleh    |  |  |  |  |  |  |
|            | sistem. Jika user dan password sesuai,           |  |  |  |  |  |  |
|            | maka status login sukses dan user dapat          |  |  |  |  |  |  |
|            | mengakses fungsi dalam sistem sesuai             |  |  |  |  |  |  |
|            | kebutuhannya.                                    |  |  |  |  |  |  |
| Post-      | Admin dapat mengakses fungsi dalam sistem sesuai |  |  |  |  |  |  |
| Kondisi    | kebutuhannya                                     |  |  |  |  |  |  |
| Alternatif | Jika user dan password tidak sesuai, sistem      |  |  |  |  |  |  |
|            | menampilkan                                      |  |  |  |  |  |  |
|            | notifikasi user dan atau password tidak sesuai.  |  |  |  |  |  |  |

Skenario usecase Verifikasi Data bisa dilihat pada Tabel 3.19 sebagai berikut:

| Item      | Deskripsi                                                                                   |  |  |  |  |  |
|-----------|---------------------------------------------------------------------------------------------|--|--|--|--|--|
| Use Case  | Verifikasi Data                                                                             |  |  |  |  |  |
| Deskripsi | Menjelaskan bagaimana Admin Dinsos dapat<br>melakukan verivikasi data apakah data seseorang |  |  |  |  |  |
|           | yang dimaksud termasuk DTKS                                                                 |  |  |  |  |  |

| Item       | Deskripsi                                   |  |  |  |  |  |
|------------|---------------------------------------------|--|--|--|--|--|
| Actor      | Dinsos                                      |  |  |  |  |  |
| Pra-       | Admin sudah masuk kedalam sistem E-         |  |  |  |  |  |
| Kondisi    | JKNCEKAT                                    |  |  |  |  |  |
| Basic      | 1. Admin men-klik menu Pengajuan yang       |  |  |  |  |  |
| Flow       | berada di sisi sebelah kiri halaman         |  |  |  |  |  |
|            | 2. Setalah muncul dua opsi yaitu pengajuan  |  |  |  |  |  |
|            | masuk dan pengajuan diterima lalu klik      |  |  |  |  |  |
|            | Pengajuan Masuk                             |  |  |  |  |  |
|            | 3. Setelah muncul data pengajuan lalu pilih |  |  |  |  |  |
|            | data yang akan diverifikasi                 |  |  |  |  |  |
|            | 4. Kemudian admin men-klik Verifikasi pada  |  |  |  |  |  |
|            | sebelah kanan data                          |  |  |  |  |  |
|            | 5. Setelah form keseluruhan data muncul     |  |  |  |  |  |
|            | lalu admin dapat mensetujui data tersebut   |  |  |  |  |  |
|            | 6. Kemudian admin men-klik Verifikasi pada  |  |  |  |  |  |
|            | sisi kanan bawah pada halaman tersebut      |  |  |  |  |  |
| Post-      | Admin memverifikasi apakah data tersebut    |  |  |  |  |  |
| Kondisi    | termasuk DTKS                               |  |  |  |  |  |
| Alternatif | -                                           |  |  |  |  |  |

Skenario usecase Laporan DTKS Pengajuan bisa dilihat pada Tabel 3.20 sebagai berikut:

| Tabel 3 | 3.20 | ) Skenario | Use | Case | Cek Laporan | DTKS |
|---------|------|------------|-----|------|-------------|------|
|---------|------|------------|-----|------|-------------|------|

| Item            | Deskripsi                                                                     |  |  |  |
|-----------------|-------------------------------------------------------------------------------|--|--|--|
| Use Case        | Laporan DTKS                                                                  |  |  |  |
| Deskripsi       | Menjelaskan bagaimana admin dinsos dapat melihat secara keseluruhan data DTKS |  |  |  |
| Actor           | Dinsos                                                                        |  |  |  |
| Pra-<br>Kondisi | Admin sudah masuk kedalam sistem E-<br>JKNCEKAT                               |  |  |  |

| Item       | Deskripsi                                    |
|------------|----------------------------------------------|
| Basic      | 1. Admin men-klik menu Laporan pada sisi     |
| Flow       | sebelah kiri halaman                         |
|            | 2. Setelah itu muncul dua pilihan yaitu      |
|            | laporan diterima BPJS dan laporan DTKS       |
|            | 3. Kemudian admin men-klik Laporan DTKS      |
| Post-      | Admin dapat melihat data keseluruhan tentang |
| Kondisi    | laporan data DTKS                            |
| Alternatif | -                                            |

Skenario usecase Laporan Diterima BPJS bisa dilihat pada Tabel 3.21 sebagai berikut:

| Tabel 3 . | 21, | Skenario | Use | Case | Laporan | Diterima | BPJS |
|-----------|-----|----------|-----|------|---------|----------|------|
|-----------|-----|----------|-----|------|---------|----------|------|

| Item       | Deskripsi                                         |
|------------|---------------------------------------------------|
| Use Case   | Laporan Data BPJS                                 |
| Deskripsi  | Menjelaskan bagaimana admin dinsos dapat          |
|            | melihat secara keseluruhan data laporan diterima  |
|            | BPJS                                              |
| Actor      | Dinsos                                            |
| Pra-       | Admin sudah masuk kedalam sistem E-               |
| Kondisi    | JKNCEKAT                                          |
| Basic      | 1. Admin men-klik menu <i>Laporan</i> pada sisi   |
| Flow       | sebelah kiri halaman                              |
|            | 2. Setelah itu muncul dua pilihan yaitu           |
|            | laporan diterima BPJS dan laporan DTKS            |
|            | 3. Kemudian adnim men-klik Laporan                |
|            | BPJS                                              |
| Post-      | Admin dapat melihat data tentang laporan diterima |
| Kondisi    | BPJS                                              |
| Alternatif | -                                                 |

Skenario usecase Login Dinkes bisa dilihat pada Tabel 3.22 sebagai berikut:

| Item       | Deskripsi                                        |  |  |  |
|------------|--------------------------------------------------|--|--|--|
| Use Case   | Login                                            |  |  |  |
| Deskripsi  | Menjelaskan bagaimana aktor pengguna             |  |  |  |
|            | diverifikasi oleh sistem saat menggunakan sistem |  |  |  |
|            | agar dapat diketahui identitas pengguna dengan   |  |  |  |
|            | sistem serta hak akses yang diberikan.           |  |  |  |
| Actor      | Dinkes                                           |  |  |  |
| Pra-       | 1. Admin terhubung dengan internet               |  |  |  |
| Kondisi    | 2. Admin mengakses website E-JKNCEKAT            |  |  |  |
|            | 3. Admin telah memiliki akun                     |  |  |  |
| Basic      | 1. Admin memilih fungsi login ke sistem          |  |  |  |
| Flow       | 2. Sistem menampilkan form login berisikan       |  |  |  |
|            | user dan password                                |  |  |  |
|            | 3. Admin mengisi semua kolom form login          |  |  |  |
|            | 4. Admin memilih fungsi yang digunakan           |  |  |  |
|            | untuk mengirimkan user dan password              |  |  |  |
|            | yang telah diisi untuk proses verifikasi oleh    |  |  |  |
|            | sistem. Jika user dan password sesuai,           |  |  |  |
|            | maka status login sukses dan user dapat          |  |  |  |
|            | mengakses fungsi dalam sistem sesuai             |  |  |  |
|            | kebutuhannya.                                    |  |  |  |
| Post-      | Admin dapat mengakses fungsi dalam sistem sesuai |  |  |  |
| Kondisi    | kebutuhannya                                     |  |  |  |
| Alternatif | Jika user dan password tidak sesuai, sistem      |  |  |  |
|            | menampilkan                                      |  |  |  |
|            | notifikasi user dan atau password tidak sesuai.  |  |  |  |

Tabel 3 . 22 Skenario Use Case Laporan Diterima BPJS

Skenario usecase Verifikasi Data bisa dilihat pada Tabel 3.23 sebagai berikut:

| Item       | Deskripsi                                         |  |  |  |
|------------|---------------------------------------------------|--|--|--|
| Use Case   | Verifikasi Data                                   |  |  |  |
| Deskripsi  | Pada usecase ini admin dapat memverifikasi        |  |  |  |
|            | formulir pengajuan JKN                            |  |  |  |
| Actor      | Dinkes                                            |  |  |  |
| Pra-       | Admin sudah masuk kedalam sistem E-               |  |  |  |
| Kondisi    | JKNCEKAT                                          |  |  |  |
| Basic      | 1. Admin men-klik menu Pengajuan Masuk            |  |  |  |
| Flow       | yang berada pada sebelah kiri halaman             |  |  |  |
|            | 2. Admin memilih data yang akan diverifikasi      |  |  |  |
|            | dengan cara men-klik Verifikasi                   |  |  |  |
|            | 3. Setelah form data peserta JKN yang             |  |  |  |
|            | diajukan muncul lalu admin dapat                  |  |  |  |
|            | menyetujui ataupun menolak melalui form           |  |  |  |
|            | yang sudah di sediakan                            |  |  |  |
|            | 4. Setelah itu admin menyetujui, kemudian         |  |  |  |
|            | admin mengisi nomor surat dinkes dan              |  |  |  |
|            | memilihkan faskes tingkat satu yang sudah         |  |  |  |
|            | di sediakan di dalam form tersebut                |  |  |  |
|            | 5. Setelah itu admin dapat mengirim data          |  |  |  |
|            | dengan men-klik <i>Verifikasi</i> pada sisi kanan |  |  |  |
|            | bawah halaman                                     |  |  |  |
| Post-      | Admin dinkes dapat memverifikasi sebuah data      |  |  |  |
| Kondisi    |                                                   |  |  |  |
| Alternatif | -                                                 |  |  |  |

Tabel 3.23 Skenario Use Case Verifikasi Data

Skenario usecase Cek Laporan Pengajuan bisa dilihat pada Tabel 3.24 sebagai berikut:

| Item       | Deskripsi                                         |
|------------|---------------------------------------------------|
| Use Case   | Cek Laporan Pengajuan                             |
| Deskripsi  | Menjelaskan bagaimana aktor pengguna melakukan    |
|            | input data seseorang secara terperinci agar bisa  |
|            | terverivikasi                                     |
| Actor      | Dinkes                                            |
| Pra-       | Admin sudah masuk ke dalam sistem E-              |
| Kondisi    | JKNCEKAT                                          |
| Basic      | 1. Admin men-klik menu Laporan yang berada        |
| Flow       | di sisi sebelah kiri halaman                      |
|            | 2. Setelah itu admin dapat melihat keseluruhan    |
|            | laporan yang di terima                            |
| Post-      | Didalam halaman ini admin dapat melihat data yang |
| Kondisi    | sudah di terima oleh BPJS                         |
| Alternatif | -                                                 |

Tabel 3 . 24 Skenario Use Case Cek Laporan Pengajuan

Skenario usecase Cek Surat Pengajuan bisa dilihat pada Tabel 3.25 sebagai berikut:

Tabel 3 . 25 Skenario Use Case Cek Surat Pengajuan

| Item      | Deskripsi                                        |  |  |
|-----------|--------------------------------------------------|--|--|
| Use Case  | Cek Surat Pengajuan                              |  |  |
| Deskripsi | Menjelaskan bagaimana Admin Dinkes dapat         |  |  |
|           | mengecek surat pengajuan yang diterima           |  |  |
| Actor     | Dinkes                                           |  |  |
| Pra-      | Admin sudah masuk kedalam sistem E-              |  |  |
| Kondisi   | JKNCEKAT                                         |  |  |
| Basic     | 1. Admin men-klik menu Surat Pengajuan yang      |  |  |
| Flow      | berada pada sisi kiri halaman tersebut           |  |  |
|           | 2. Setelah itu admin dapat melihat laporan surat |  |  |
|           | pengajuan                                        |  |  |

| Item       | Deskripsi                                  |
|------------|--------------------------------------------|
| Post-      | Admin dapat melihat daftar surat pengajuan |
| Kondisi    |                                            |
| Alternatif | -                                          |

Skenario usecase Login Kadinkes bisa dilihat pada Tabel 3.26 sebagai berikut:

| Item      | Deskripsi                                        |  |  |  |
|-----------|--------------------------------------------------|--|--|--|
| Use Case  | Login                                            |  |  |  |
| Deskripsi | Menjelaskan bagaimana aktor pengguna             |  |  |  |
|           | diverifikasi oleh sistem saat menggunakan sistem |  |  |  |
|           | agar dapat diketahui identitas pengguna dengan   |  |  |  |
|           | sistem serta hak akses yang diberikan.           |  |  |  |
| Actor     | Kadinkes                                         |  |  |  |
| Pra-      | 1. Admin terhubung dengan internet               |  |  |  |
| Kondisi   | 2. Admin mengakses website E-JKNCEKAT            |  |  |  |
|           | 3. Admin telah memiliki akun                     |  |  |  |
| Basic     | 1. Admin memilih fungsi login ke sistem          |  |  |  |
| Flow      | 2. Sistem menampilkan form login berisikan       |  |  |  |
|           | user dan password                                |  |  |  |
|           | 3. Admin mengisi semua kolom form login          |  |  |  |
|           | 4. Admin memilih fungsi yang digunakan           |  |  |  |
|           | untuk mengirimkan user dan password              |  |  |  |
|           | yang telah diisi untuk proses verifikasi oleh    |  |  |  |
|           | sistem. Jika user dan password sesuai,           |  |  |  |
|           | maka status login sukses dan user dapat          |  |  |  |
|           | mengakses fungsi dalam sistem sesuai             |  |  |  |
|           | kebutuhannya.                                    |  |  |  |
| Post-     | Admin dapat mengakses fungsi dalam sistem sesuai |  |  |  |
| Kondisi   | kebutuhannya                                     |  |  |  |

Tabel 3 . 26 Skenario Use Case Login Kadinkes

| Item       | Deskripsi                                       |
|------------|-------------------------------------------------|
| Alternatif | Jika user dan password tidak sesuai, sistem     |
|            | menampilkan                                     |
|            | notifikasi user dan atau password tidak sesuai. |

Skenario usecase Tanda Tangan Pengajuan bisa dilihat pada Tabel 3.27 sebagai berikut:

| Item       | Deskripsi                                        |  |  |
|------------|--------------------------------------------------|--|--|
| Use Case   | Tanda Tangan Pengajuan                           |  |  |
| Deskripsi  | Didalam use case ini menjelaskan bahwa kadinkes  |  |  |
|            | dapat melakukak tanda tanggan secara online      |  |  |
| Actor      | Kadinkes                                         |  |  |
| Pra-       | Kadinkes mengakses website E-JKNCEKAT            |  |  |
| Kondisi    |                                                  |  |  |
| Basic      | 1. Kadinkes men-klik menu Tanda Tangan           |  |  |
| Flow       | Surat yang berada di sisi sebelah kiri           |  |  |
|            | halaman kadinkes                                 |  |  |
|            | 2. Pilih surat pengajuan yang hendak di          |  |  |
|            | tandatangani                                     |  |  |
|            | 3. Kemudian Kadinkes men-klik tombol <i>TTD</i>  |  |  |
|            | yang ada di sebelah kanan data pemohon           |  |  |
|            | 4. Setalah muncul tanda tangan digital           |  |  |
|            | dokumen kadinkes mengisikan passphrase           |  |  |
|            | 5. Kemudian Kadinkes men-klik                    |  |  |
|            | Tandatanggani                                    |  |  |
| Post-      | Surat pengajuan sudah di tanda tanggani kadinkes |  |  |
| Kondisi    |                                                  |  |  |
| Alternatif | -                                                |  |  |

Tabel 3 . 27 Skenario Use Case Tanda Tangan Pengajuan

Skenario usecase Login BPJS bisa dilihat pada Tabel 3.28 sebagai berikut:

| Item       | Deskripsi                                        |
|------------|--------------------------------------------------|
| Use Case   | Login                                            |
| Deskripsi  | Menjelaskan bagaimana aktor pengguna             |
|            | diverifikasi oleh sistem saat menggunakan sistem |
|            | agar dapat diketahui identitas pengguna dengan   |
|            | sistem serta hak akses yang diberikan.           |
| Actor      | BPJS                                             |
| Pra-       | 1. Admin terhubung dengan internet               |
| Kondisi    | 2. Admin mengakses website E-JKNCEKAT            |
|            | 3. Admin telah memiliki akun                     |
| Basic      | 1. Admin memilih fungsi login ke sistem          |
| Flow       | 2. Sistem menampilkan form login berisikan       |
|            | user dan password                                |
|            | 3. Admin mengisi semua kolom form login          |
|            | 4. Admin memilih fungsi yang digunakan           |
|            | untuk mengirimkan user dan password              |
|            | yang telah diisi untuk proses verifikasi oleh    |
|            | sistem. Jika user dan password sesuai,           |
|            | maka status login sukses dan user dapat          |
|            | mengakses fungsi dalam sistem sesuai             |
|            | kebutuhannya.                                    |
| Post-      | Admin dapat mengakses fungsi dalam sistem sesuai |
| Kondisi    | kebutuhannya                                     |
| Alternatif | Jika user dan password tidak sesuai, sistem      |
|            | menampilkan                                      |
|            | notifikasi user dan atau password tidak sesuai.  |

Tabel 3. 28 Skenario Use Case Login BPJS

Skenario usecase Verifikasi Data bisa dilihat pada Tabel 3.29 sebagai berikut:

| Item       | Deskripsi                                     |
|------------|-----------------------------------------------|
| Use Case   | Verifikasi Data                               |
| Deskripsi  | Pada use case ini admin BPJS dapat mensetujui |
|            | surat pengajuan BPJS                          |
| Actor      | BPJS                                          |
| Pra-       | Admin sudah masuk kedalam sistem E-           |
| Kondisi    | JKNCEKAT                                      |
| Basic      | 1. Admin men-klik menu Surat Masuk yang       |
| Flow       | berada pada sebelah kiri halaman              |
|            | 2. Admin memilih data yang akan diverifikasi  |
|            | dengan cara men-klik Verifikasi               |
|            | 3. Setelalah form muncul admin mengisi        |
|            | semua form tersebut                           |
|            | 4. Kemudian admin men-klik Submit             |
| Post-      | Admin BPJS sudah mensetujui pengajuan         |
| Kondisi    | kepersertaan BPJS Kota Malang                 |
| Alternatif |                                               |

Tabel 3. 29 Skenario Use Case Verifikasi Data

Skenario usecase Cek Surat Masuk bisa dilihat pada Tabel 3.30 sebagai berikut:

Tabel 3 . 30 Skenario Use Case Cek Surat Masuk

| Item      | Deskripsi                                        |
|-----------|--------------------------------------------------|
| Use Case  | Cek Surat Masuk                                  |
| Deskripsi | Pada use case ini admin BPJS dapat melihat semua |
|           | surat masuk                                      |
| Actor     | BPJS                                             |
| Pra-      | Admin mengakses website E-JKNCEKAT               |
| Kondisi   |                                                  |
| Basic     | Admin men-klik menu Surat Masuk pada sebelah     |
| Flow      | kiri halaman                                     |

| Item       | Deskripsi                                   |
|------------|---------------------------------------------|
| Post-      | Dalam halaman ini admin dapat melihat semua |
| Kondisi    | surat masuk                                 |
| Alternatif | -                                           |

# 3. Sequence diagram

Pemodelan sequence diagram digunakan untuk memodelkan interaksi antar objek perancangan. Pemodelan digunakan untuk menggambarkan pertukaran pesan yang terjadi antara actor dengan objek. Pertukaran pesan terjadi agar kebutuhan pengguna terpenuhi. Sequence diagram dibuat berdasarkan pada use case diagram yang sudah dibuat sebelumnya

1) Sequence Diagram Login pada Kelurahan

Gambar 3.2 menggambarkan interaksi antar aktor dengan objek yang terlibat yang terjadi pada saat admin kelurahan melakukan login pada sistem.

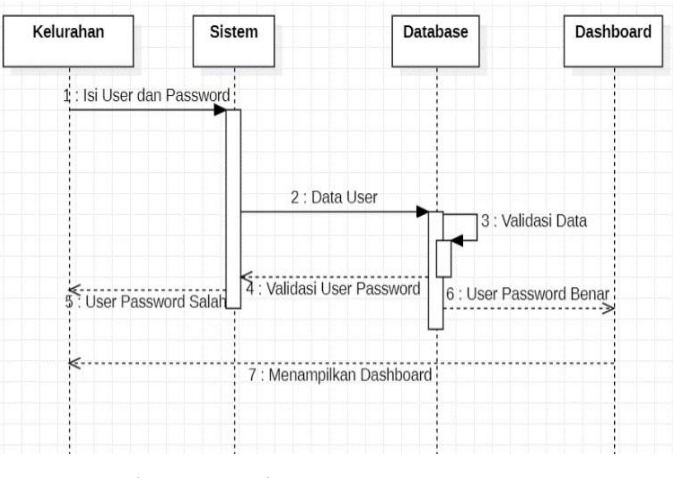

Gambar 3 . 2 Gambar Sequence Diagram Login

2) Sequence Diagram Mengajukan Kepesertaan JKN

Gambar 3.3 menggambarkan interaksi antar aktor dengan objek yang terlibat yang terjadi pada saat admin kelurahan mengajukan kepesertaan JKN.

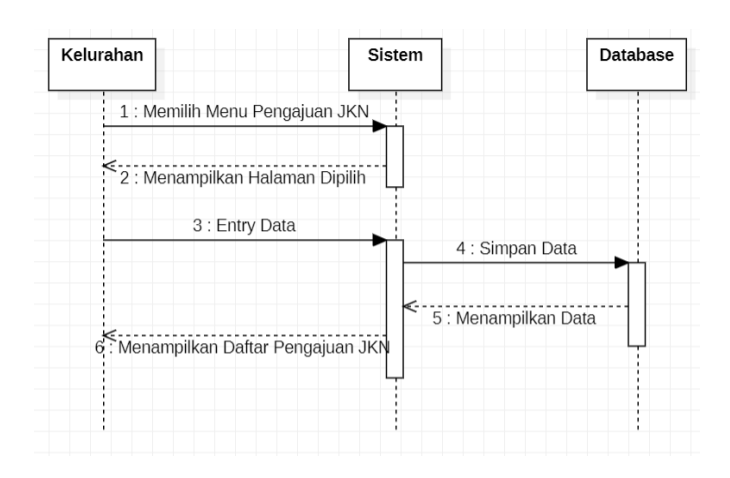

Gambar 3 . 3 Sequence Diagram Mengajukan Kepesertaan

3) Sequence Diagram Mengajukan Ulang JKN

Gambar 3.4 menggambarkan interaksi antar aktor dengan objek yang terlibat yang terjadi pada saat admin kelurahan mengajukan ulang JKN.

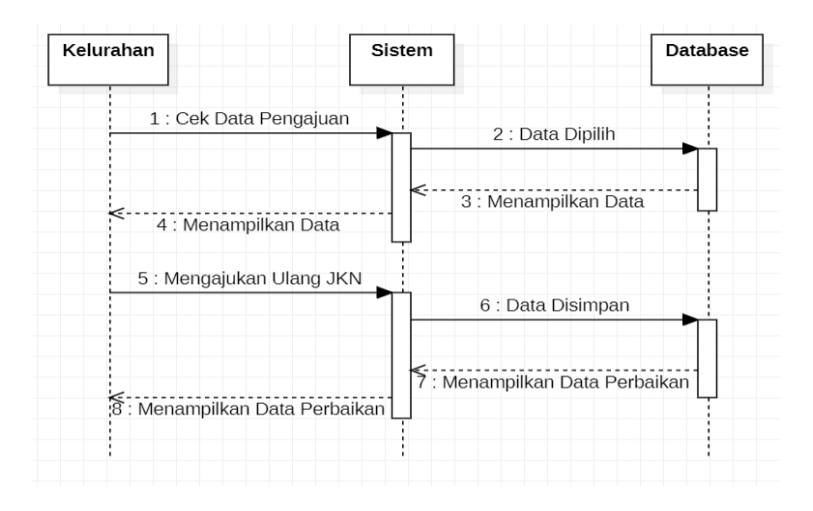

Gambar 3 . 4 Sequence Diagram Mengajukan Ulang JKN

4) Sequence Diagram Menonaktifkan Kepesertaan

Gambar 3.5 menggambarkan interaksi antar aktor dengan objek yang terlibat yang terjadi pada saat admin kelurahan menonaktifkan kepesertaan JKN.

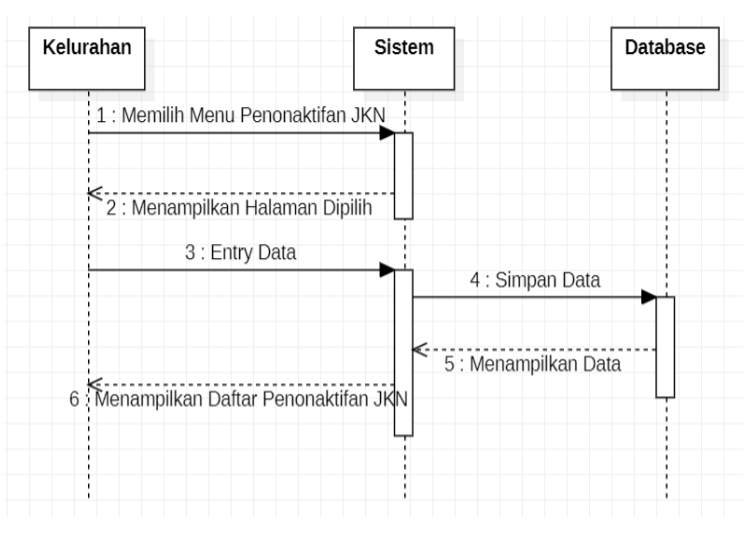

Gambar 3 . 5 Sequence Diagram Menonaktifkan Kepesertaan

5) Sequence Diagram Cek Data Pengajuan

Gambar 3.6 menggambarkan interaksi antar aktor dengan objek yang terlibat yang terjadi pada saat admin kelurahan melakukan cek data pengajuan.

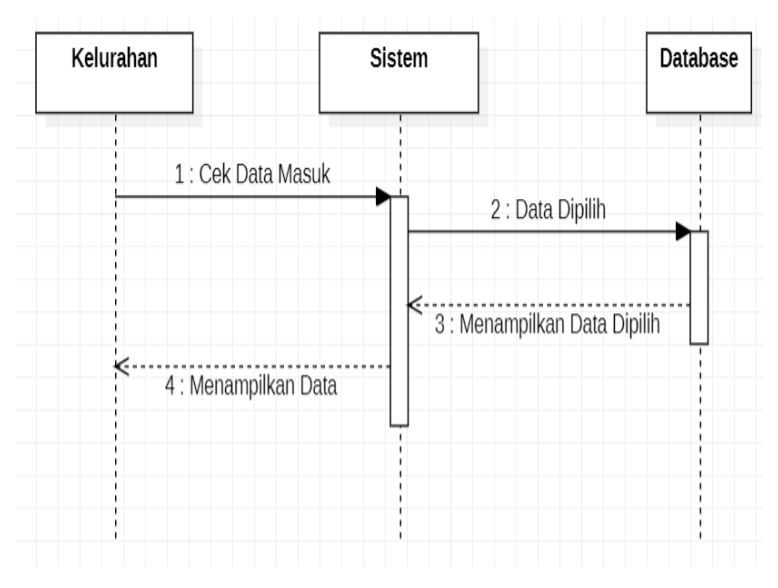

Gambar 3. 6 Sequence Diagram Cek Data Pengajuan

6) Sequence Diagram Logout pada Kelurahan

Gambar 3.7 menggambarkan interaksi antar aktor dengan objek yang terlibat yang terjadi pada saat admin kelurahan melakukan logout pada sistem.

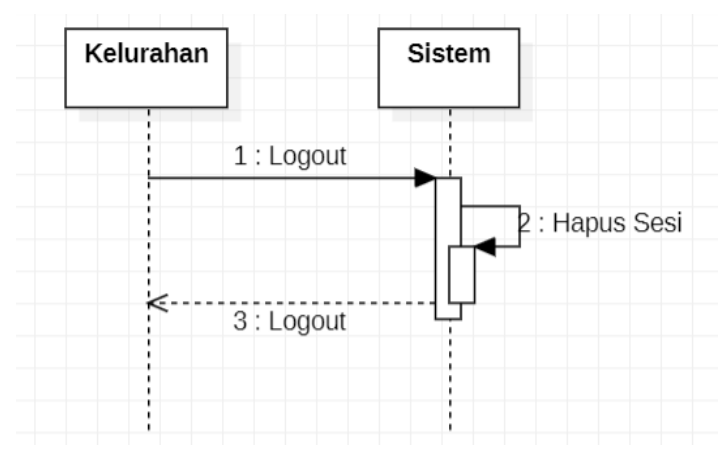

Gambar 3. 7 Sequence Diagram Logout pada Kelurahan

7) Sequence Diagram Login pada Dispendukcapil

Gambar 3.8 menggambarkan interaksi antar aktor dengan objek yang terlibat yang terjadi pada saat admin dispendukcapil melakukan login pada sistem.

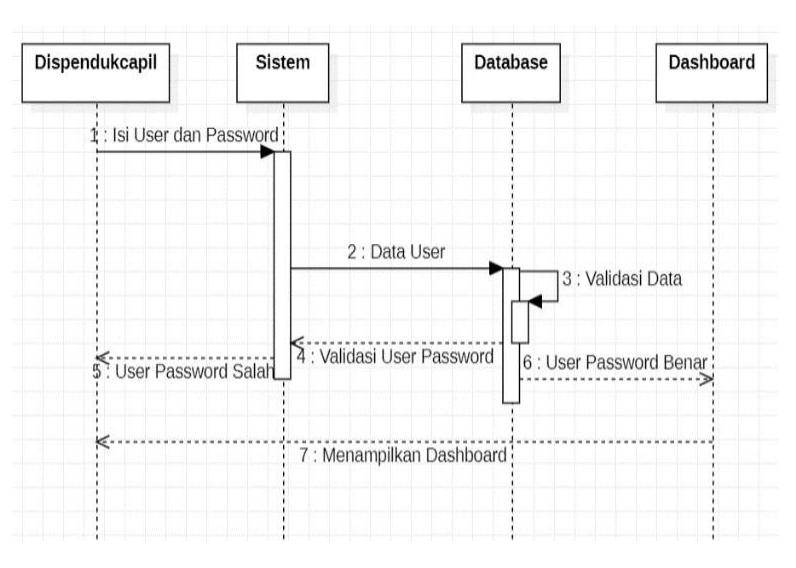

Gambar 3 . 8 Sequence Diagram Login pada Dispendukcapil

8) Sequence Diagram Cek Data Pengajuan

Gambar 3.9 menggambarkan interaksi antar aktor dengan objek yang terlibat yang terjadi pada saat admin dispendukcapil melakukan cek data pengajuan dan melakukan verifikasi data yang masuk.

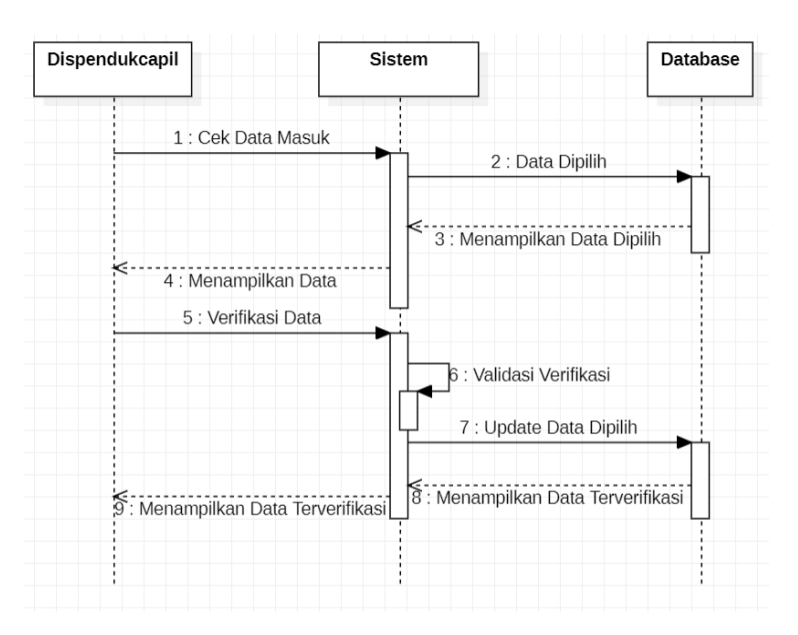

Gambar 3. 9 Sequence Diagram Cek Data Pengajuan

 Sequence Diagram Logout pada Dispendukcapil Gambar 3.10 menggambarkan interaksi antar aktor dengan objek yang terlibat yang terjadi pada saat admin dispendukcapil melakukan logout pada sistem.

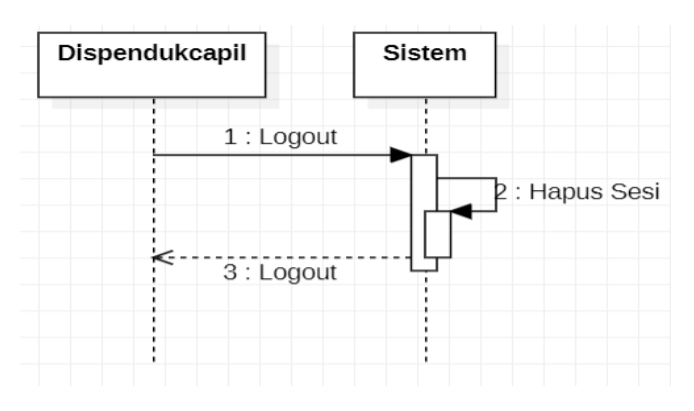

Gambar 3. 10 Sequence Diagram Logout

10) Sequence Diagram Login pada Disnaker

Gambar 3.11 menggambarkan interaksi antar aktor dengan objek yang terlibat yang terjadi pada saat admin disnaker melakukan login pada sistem.

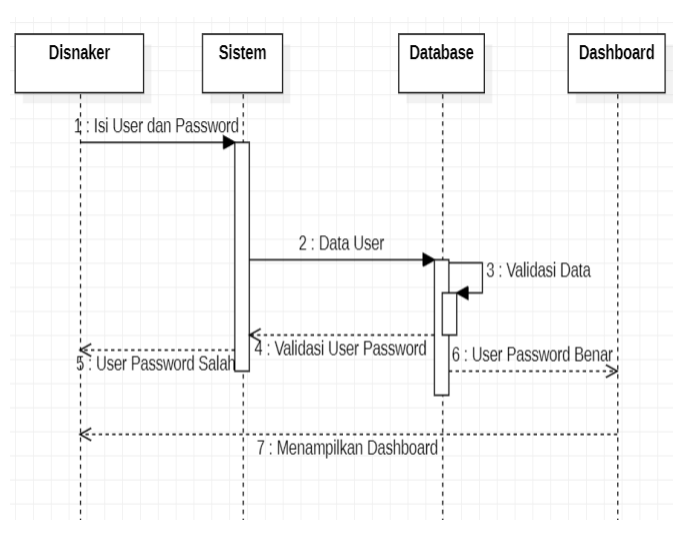

Gambar 3. 11 Sequence Diagram Login

#### 11) Sequence Diagram Cek Laporan PHK

Gambar 3.12 menggambarkan interaksi antar aktor dengan objek yang terlibat yang terjadi pada saat admin disnaker melakukan cek laporan PHK.

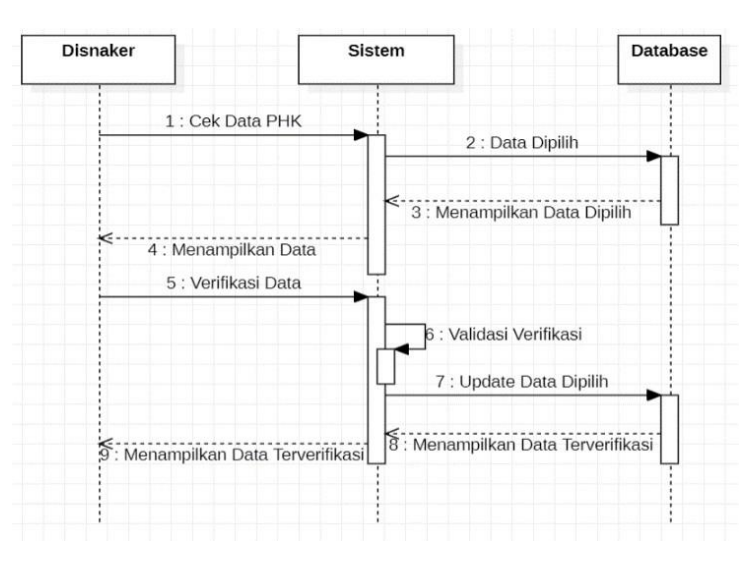

Gambar 3. 12 Sequence Diagram Cek Laporan PHK

12) Sequence Diagram Logout pada Disnaker

Gambar 3.13 menggambarkan interaksi antar aktor dengan objek yang terlibat yang terjadi pada saat admin disnaker melakukan logout pada sistem.

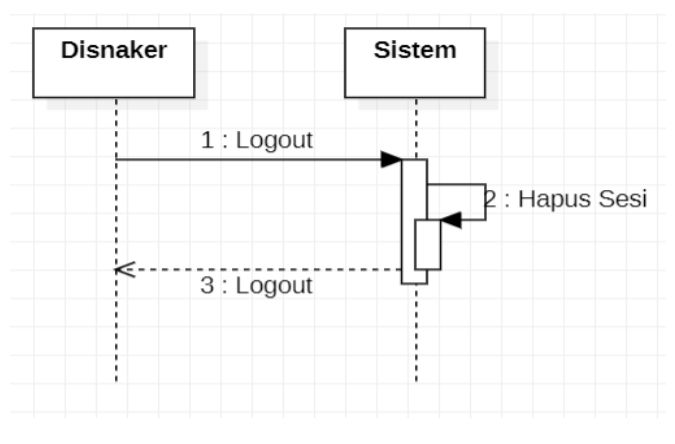

Gambar 3. 13 Sequence Diagram Logout

13) Sequence Diagram Login pada Dinsos

Gambar 3.14 menggambarkan interaksi antar aktor dengan objek yang terlibat yang terjadi pada saat admin dinsos melakukan login pada sistem.

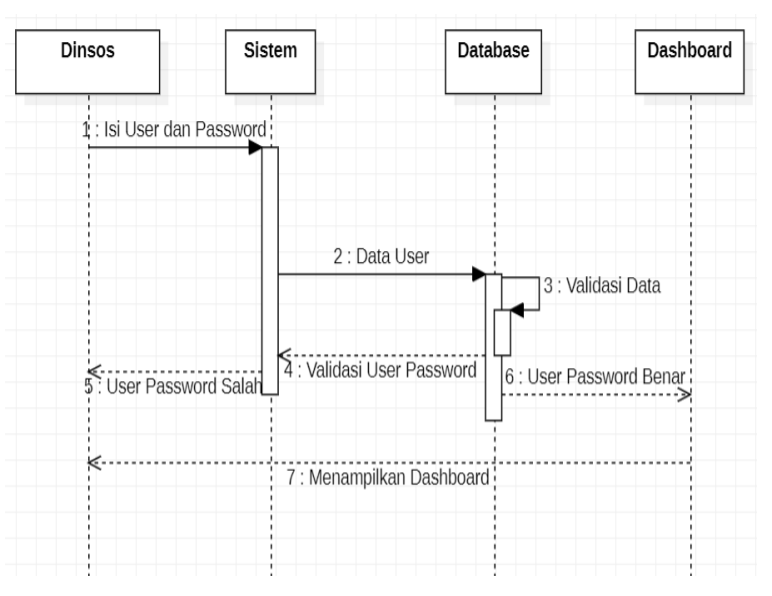

Gambar 3. 14 Sequence Diagram Login

14) Sequence Diagram Cek Laporan DTKS

Gambar 3.15 menggambarkan interaksi antar aktor dengan objek yang terlibat yang terjadi pada saat admin dinsos melakukan cek laporan DTKS.

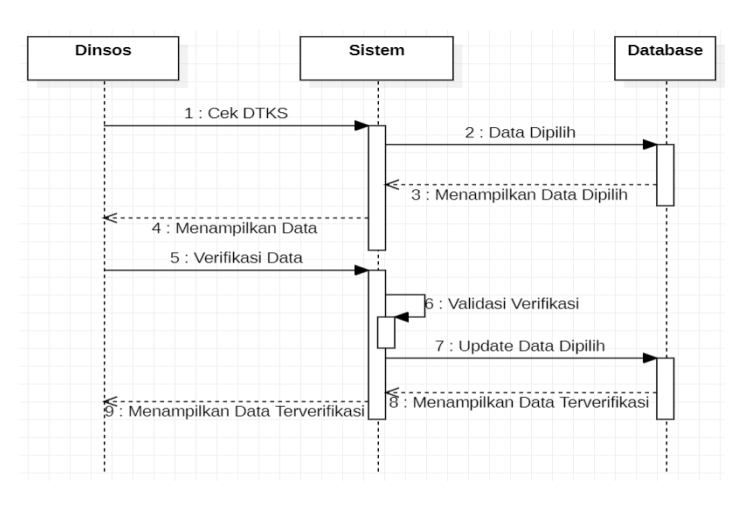

Gambar 3. 15 Sequence Diagram Cek Laporan DTKS

15) Sequence Diagram Cek Laporan Diterima BPJS

Gambar 3.16 menggambarkan interaksi antar aktor dengan objek yang terlibat yang terjadi pada saat admin dinsos melakukan cek laporan diterima BPJS.

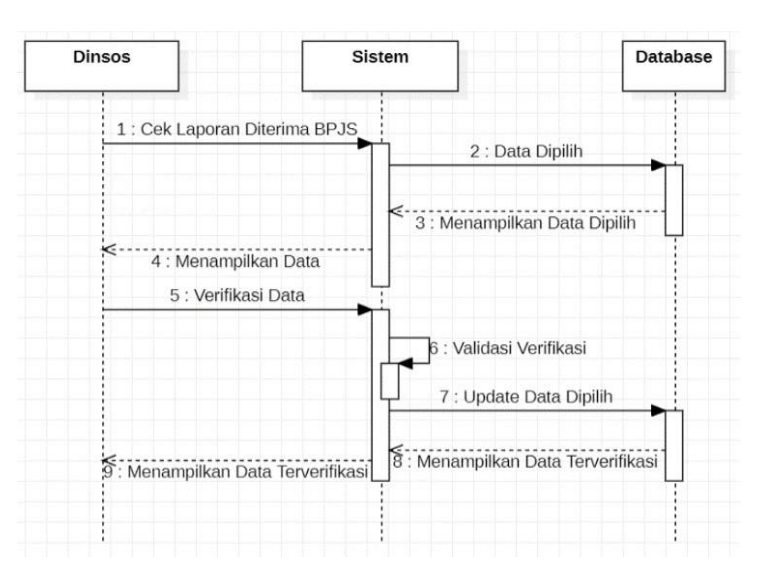

Gambar 3 . 16 Sequence Diagram Cek Laporan Diterima BPJS

16) Sequence Diagram Logout pada Dinsos

Gambar 3.17 menggambarkan interaksi antar aktor dengan objek yang terlibat yang terjadi pada saat admin dinsos melakukan logout pada sistem.

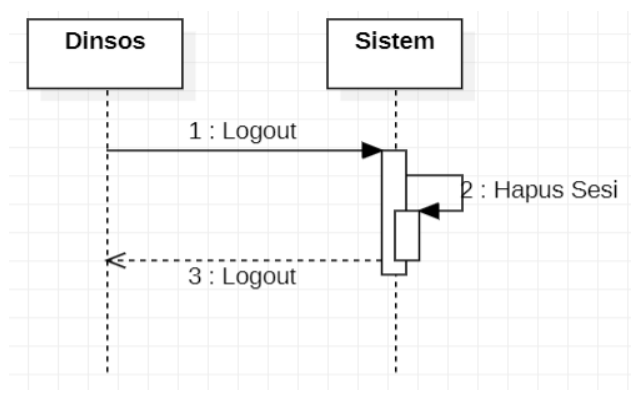

Gambar 3. 17 Sequence Diagram Logout

17) Sequence Diagram Login pada Dinkes

Gambar 3.18 menggambarkan interaksi antar aktor dengan objek yang terlibat yang terjadi pada saat admin dinkes melakukan login pada sistem.

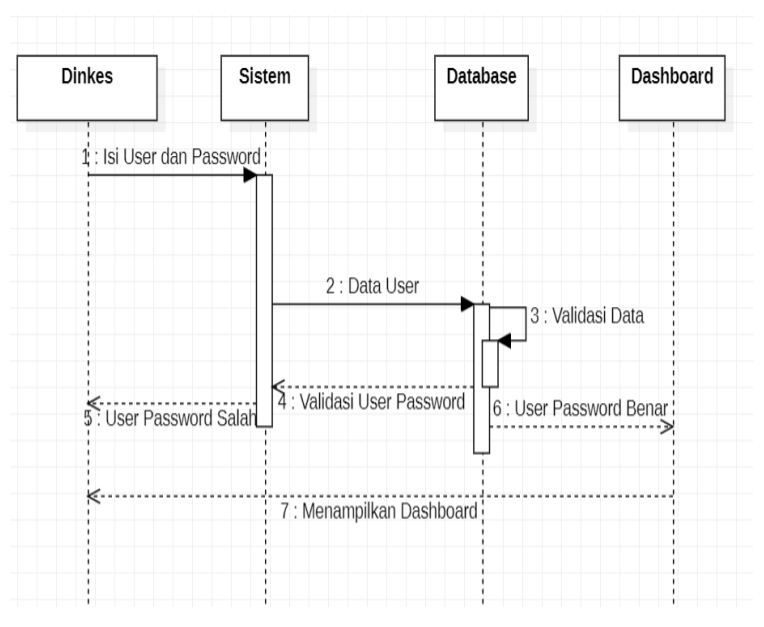

Gambar 3. 18 Sequence Diagram Login

18) Sequence Diagram Cek Laporan Pengajuan

Gambar 3.19 menggambarkan interaksi antar aktor dengan objek yang terlibat yang terjadi pada saat admin dinkes melakukan cek laporan pengajuan.

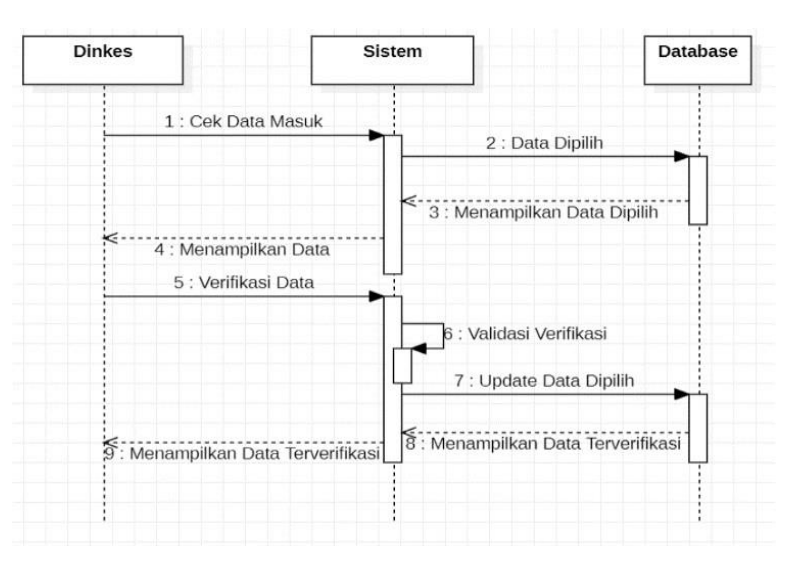

Gambar 3 . 19 Sequence Diagram Cek Laporan Pengajuan

## 19) Sequence Diagram Cek Surat Pengajuan

Gambar 3.20 menggambarkan interaksi antar aktor dengan objek yang terlibat yang terjadi pada saat admin dinkes melakukan cek surat pengajuan.

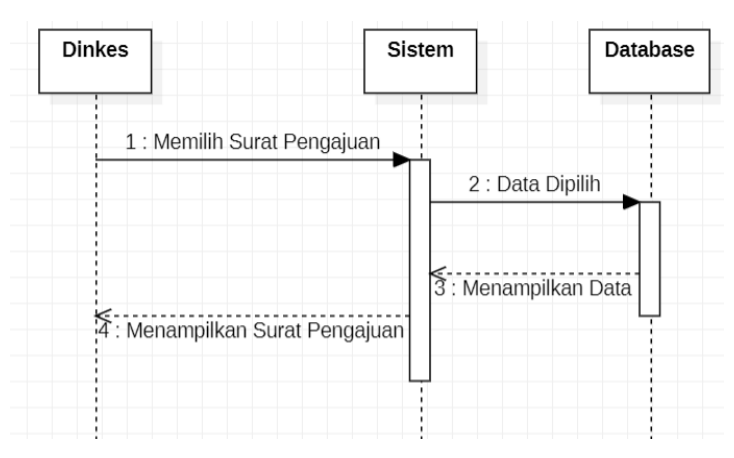

Gambar 3 . 20 Sequence Diagram Cek Surat Pengajuan

20) Sequence Diagram Logout pada Dinkes

Gambar 3.21 menggambarkan interaksi antar aktor dengan objek yang terlibat yang terjadi pada saat admin dinkes melakukan logout pada sistem.

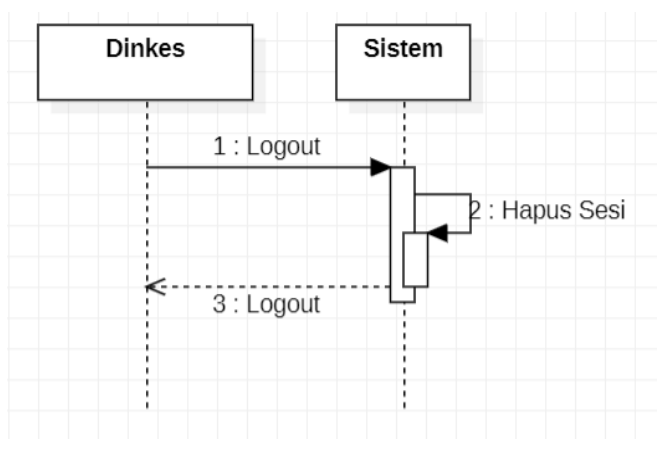

Gambar 3. 21 Sequence Diagram Logout

21) Sequence Diagram Login pada KaDinkes

Gambar 3.22 menggambarkan interaksi antar aktor dengan objek yang terlibat yang terjadi pada saat kadinkes melakukan login pada sistem.

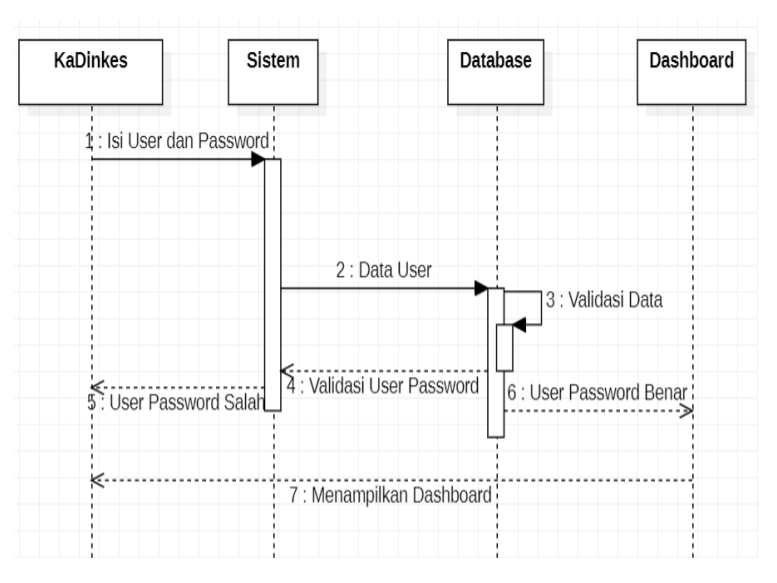

Gambar 3. 22 Sequence Diagram Login
22) Sequence Diagram Tanda Tangan Surat

Gambar 3.23 menggambarkan interaksi antar aktor dengan objek yang terlibat yang terjadi pada saat kadinkes melakukan tanda tangan surat.

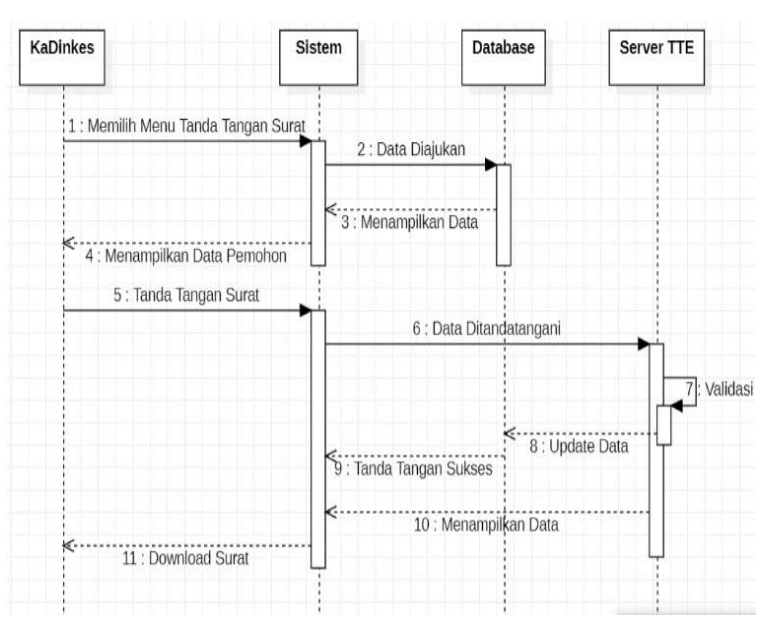

Gambar 3 . 23 Sequence Diagram Tanda Tangan Surat

23) Sequence Diagram Logout pada KaDinkes

Gambar 3.24 menggambarkan interaksi antar aktor dengan objek yang terlibat yang terjadi pada saat kadinkes melakukan logout pada sistem.

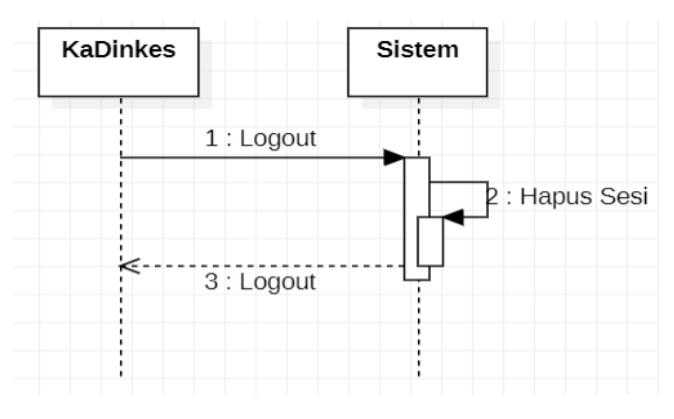

Gambar 3. 24 Sequence Diagram Logout

24) Sequence Diagram Login pada BPJS

Gambar 3.25 menggambarkan interaksi antar aktor dengan objek yang terlibat yang terjadi pada saat admin BPJS melakukan login pada sistem.

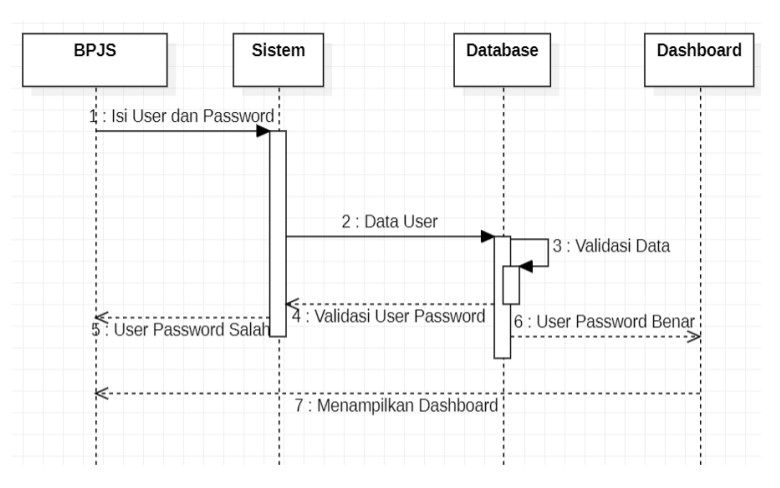

Gambar 3. 25 Sequence Diagram Login

## 25) Sequence Diagram Cek Surat Masuk

Gambar 3.26 menggambarkan interaksi antar aktor dengan objek yang terlibat yang terjadi pada saat admin BPJS melakukan cek surat masuk.

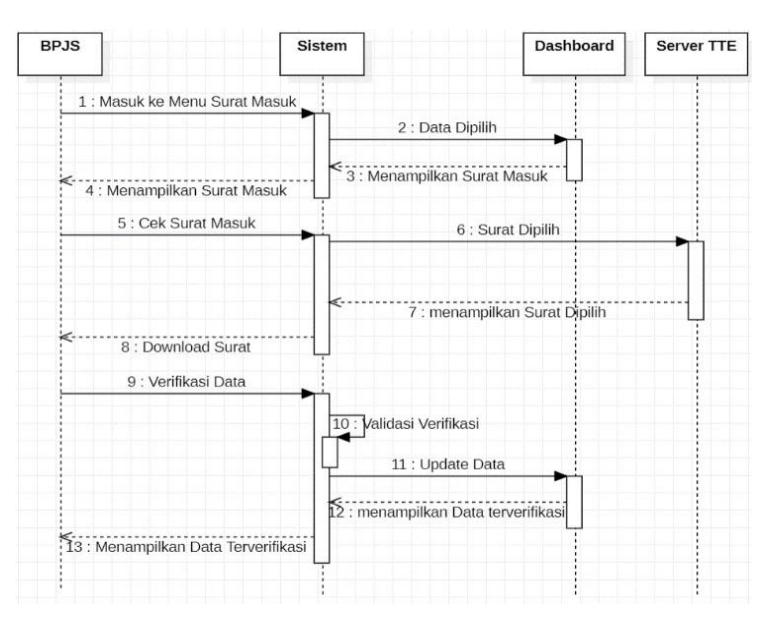

Gambar 3 . 26 Sequence Diagram Cek Surat Masuk

26) Sequence Diagram Logout pada BPJS

Gambar 3.27 menggambarkan interaksi antar aktor dengan objek yang terlibat yang terjadi pada saat admin BPJS melakukan logout pada sistem.

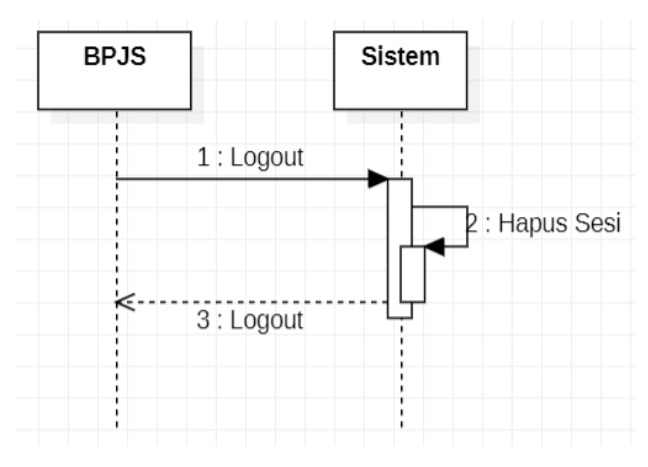

Gambar 3. 27 Sequence Diagram Logout

| BA |  |  |  |
|----|--|--|--|
| B  |  |  |  |
| IV |  |  |  |
| PE |  |  |  |
| NU |  |  |  |
| TU |  |  |  |
| Р  |  |  |  |

### 4.1 Kesimpulan

Berdasarkan hasil pembahasan kegiatan PKTI yang berlangsung, Maka dapat disimpulkan bahwa adanya dokumentasi analisis kebutuha dan perancangan sistem E-JKN CEKAT dapat membantu dalam memahami kebutuhan, merancang sistem, dan memastikan kualitas aplikasi. Dokumentasi ini akan menjadi pedoman bagi tim pengembangan dalam membangun sistem yang lebih baik lagi dimasa depan.

# 4.2 Saran

Berdasarkan hasil penelitian yang dilakukan, penulis memiliki saran yang ingindisampaikan sebagai berikut:

- Membuatkan akun untuk Masyarakat yang sudah mengajukan pendaftaran keikutsertaan BPJS Kota Malang
- Memberikan informasi kepada masyrakat yang melakukan pengajuan keikutsertaan BPJS Kota Malang yang di tolak melalui akun yang di sediakan

# LAMPIRAN

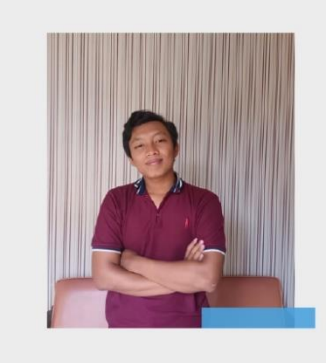

# **DAVID FATHURRAHMAN**

- 085816943202
- 🖂 david.dkyk354@gmail.com
- Gedangan Rt 01 Panjangrejo
  Pundong Bantul

#### **TENTANG SAYA**

Saya mulai kuliah pada tahun 2020 saat itu pada waktu pandemi corona mulai menyebar sehingga saya mengikuti perkulihanan secara online diwaktu luang saya mengikuri beberapa keigatan webinar secara online. Saya juga memeliki hobi memelihara hewan ternak seperti ayam, kelinci dan domba. Semenjak kuliah saya mulai minat dengan profesi data analisis.

#### **EDUCATION:**

## PENGALAMAN

| SD Negri 1 Panjangrejo (2008-2014) |             |  |
|------------------------------------|-------------|--|
| SMP Negri 1 Pundong                | (2014-2017) |  |
| SMA Budi Utomo                     | (2017-2020) |  |
| STIMATA Malang                     | (2020)      |  |

| Mengikuti Organisasi Mahasiswa |
|--------------------------------|
| 1. Anggota Clan 486            |
| 2. Anggota Hipmis              |
| 3. Anggota ECS                 |

#### **KEMAMPUAN:**

- 1. Analisis Sistem
- 2. Perancangan dan Desain Sistem

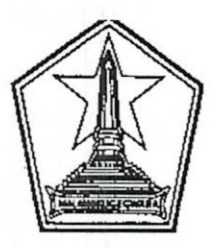

# PEMERINTAH KOTA MALANG DINAS KOMUNIKASI DAN INFORMATIKA

Jl.Mayjen Sungkono (Perkantoran Terpadu Gedung A Lt.4) Telp/Fax:0341-751550 www.malangkota.go.id e-mail : kominfo@malangkota.go.id

MALANG

Kode Pos 65132

Nomor : 072/ 408 /35.73.411/2023 Sifat : Biasa Lampiran : -Perihal : Pemberitahuan PKTI Malang, //, Maret 2023 Kepada Yth. Ketua Program Studi S-1 Sistem Informasi STIMIK PPKIA PRADNYA PARAMITA di MALANG

Menindaklanjuti Surat Saudara Nomor: 007/J.05/STIMATA/SPM/2023 tanggal 1 Maret 2023 Perihal Permohonan PKTI, bersama ini disampaikan bahwa mahasiswa sebagai berikut:

| NO | NAMA               | NIM        | PROGRAM STUDI    |
|----|--------------------|------------|------------------|
| 1  | Fajar Kurniawan    | 20.51.0007 | Sistem Informasi |
| 2  | Dina Nuraska       | 20.51.0002 | Sistem Informasi |
| 3  | David Fathurrahman | 20.51.0003 | Sistem Informasi |

dapat diterima melaksanakan Praktek Kerja Teknologi Informasi (PKTI) pada Dinas Komunikasi dan Informatika Kota Malang Bidang Aplikasi Informatika mulai tanggal 26 Juni 2023 s/d 18 Agustus 2023.

Demikian untuk menjadikan periksa.

KEPAI DINAS KOMUNIKASI PENT 40 DAN INFORMATIKA. DINAS KOMUNIKASI DAN INFORMATIKA WHAMMAD NUR WIDIANTO, S.Sos. A Pembina Utama Muda NIP. 19700206 199602 1 001

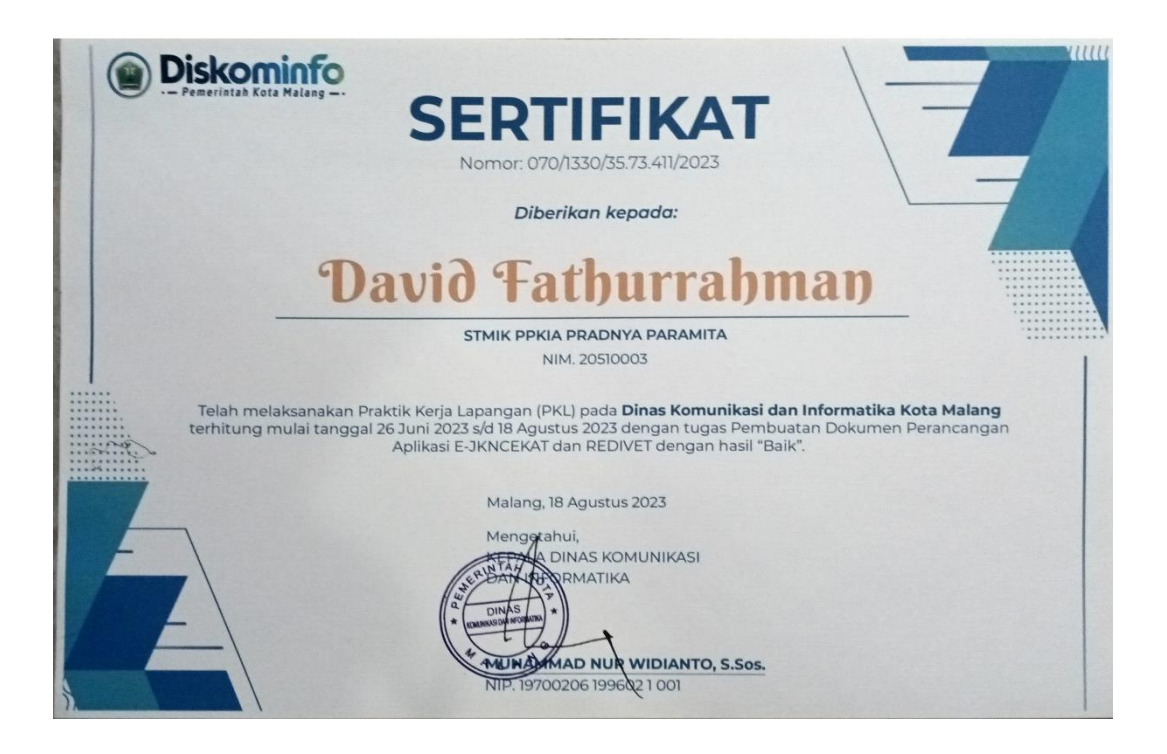

# DOKUMENTASI PKTI

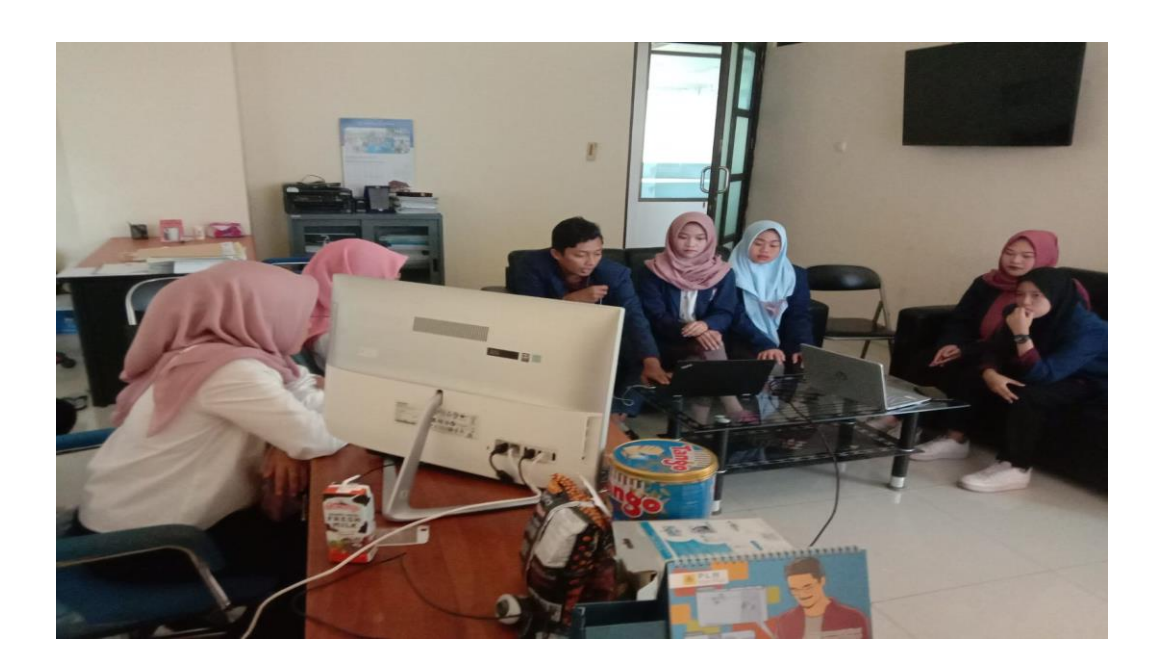

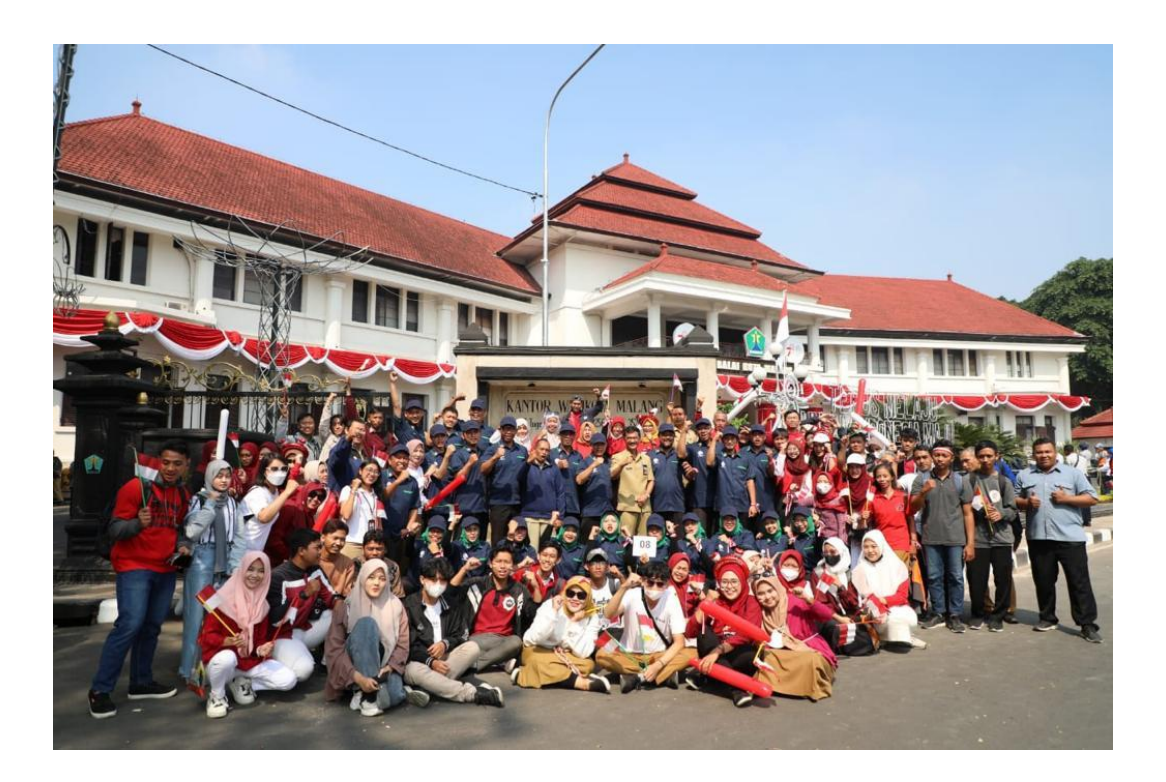

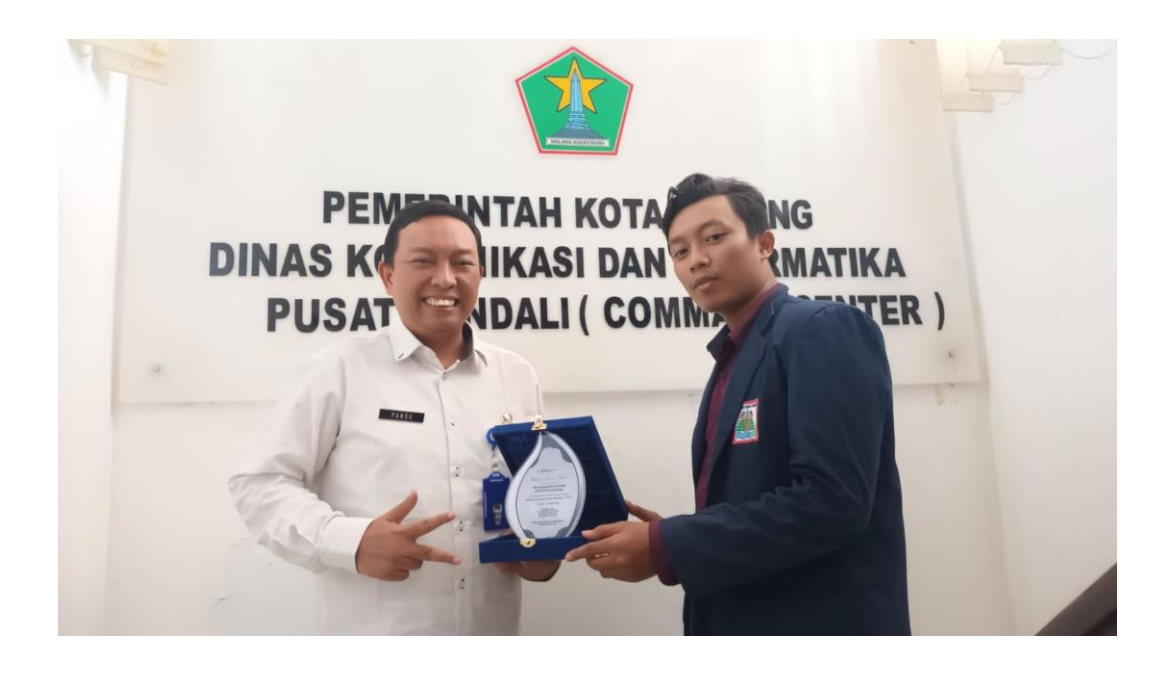

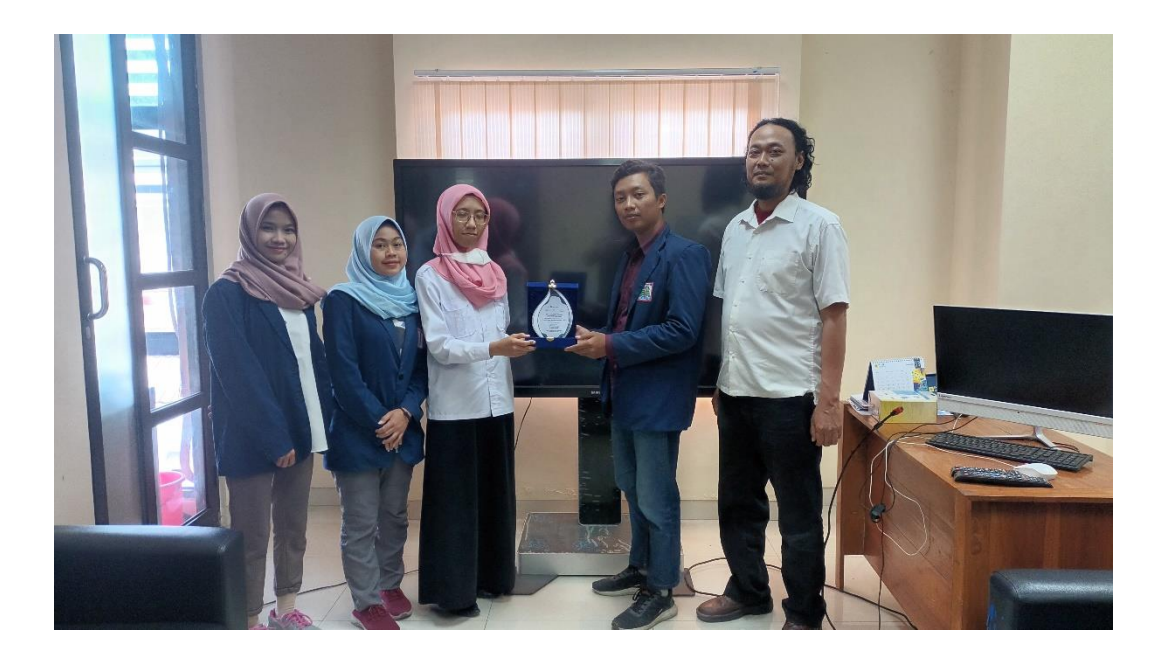